# 宝塔 Linux 的安装与使用教程

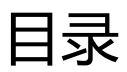

| 宝塔 Linux 的安装与使用教程1     |
|------------------------|
| 一、 面板安装2               |
| 1. 安装要求                |
| 2. SSH ( 远程连接 ) 使用教程 2 |
| 3. Linux 面板安装命令的操作3    |
| 二、环境配置4                |
| 1. LNMP 和 LAMP 环境的安装4  |
| 2. Tomcat 环境的安装5       |
| 3. Node.js 环境的安装5      |
| 三、 功能说明6               |
| 1. 首页管理(如图):           |
| 2. 网站管理(如图):           |
| 3. FTP 管理(如图):31       |
| 4. 数据库管理(如图):          |
| 5. 监控管理(如图):           |

| 7. 文件管理(如图): | 50 |
|--------------|----|
| 7. 又忤官埋(如图): |    |
|              | 40 |
| 8. 计划任务(如图): | 44 |
| 9. 软件管理(如图): | 46 |

## 一、 面板安装

### 1. 安装要求

- 宝塔 Linux 面板支持的系统有(CentOS、Ubuntu、Debian、Fedora);
- 确保是干净的操作系统,没有安装过其它环境带的 Apache/Nginx/php/MySQL 等程序;
- 内存要求最低 128MB,推荐 512MB 以上,纯面板约占系统 10MB 内存;
- 如果以上条件不能满足,将无法安装成功和使用,请安装前注意核查;

### 2. SSH (远程连接)使用教程

确认安装环境符合要求后,使用 SSH 远程连接工具连接你的 Linux 服务器,如:宝塔远程连接桌面助手、Putty、XSHELL 等远程连接工具,SSH 远程连接工具市面上有很多,下面我将以宝塔远程连接桌面助手为例,讲解如何使用 SSH 连接安装面板,首先在宝塔官网下载远程桌面助手,然后双击即可使用(如图):

下载地址:https://www.bt.cn/update/net/BtMstsc.exe

| IP | 127.0.0.1:33 | 88 |            | •  |
|----|--------------|----|------------|----|
|    | ◎ Windows服务  | 器  | 🧿 Linux服务器 |    |
| 账号 |              |    |            |    |
| 密码 |              |    |            |    |
|    | 🔽 记住密码       |    | 🗌 共享       | 硬盘 |
| 屈菜 | 70%(推荐)      | •  |            |    |

输入服务器 IP 地址(公网),在 IP 地址后加上远程端口如(123.123.123.123.22),然后选择服务器类型,这里选择 Linux 服务器,最后输入服务器账号和密码,登录服务器(在非个人电脑的情况下,请勿使用记住密码这个选项,以保证服务器安全),登录服务器成功后,命令行界面会显示当前的登录的时间和已经登录 IP 地址(如图):

```
Using username "root".
Last login: Sat May 27 10:59:37 2017 from __________
[root@VM_101_146_centos ~]# ____
```

如果登录密码错误,系统会提示 Access denied 访问拒绝,(如图):

```
Using username "root".
Access denied
root@123.207.64.88's password:
```

#### 3. Linux 面板安装命令的操作

首先打开宝塔官网,进入 Linux 面板,宝塔 Linux 面板支持 CentOS、Ubuntu、Debian、Fedora 四种常用 Linux 系统,找到自己对应的系统命令,复制命令,右键粘贴(如图):

安装命令: wget -O install.sh http://download.bt.cn/install/install.sh && bash install.sh

[root@jdu4e00u53f7 ~]# yum install -y wget && wget -O install.sh http://download.bt.cn/install/install.sh && sh install.sh

然后回车执行命令,请耐性等待命令执行完毕,在执行过程中,会提示是否确认安装的提示(如图):

Do you want to install Bt-Panel to the /www directory now?(y/n):

这输入小写 y 字母确认安装面板,接下来,就是一段时间的等待了,如果遇到无法安装或者错误 提示,请查看常见问题,或者在宝塔论坛发帖、qq 群交流等方式进行解决。

安装完成后,会提示安装成功的提示,面板地址,面板账号还有密码,(如图):

```
Congratulations! Install succeeded!
Bt-Panel: http://116.196.64.212:8888
username: admin
password: bc6bf951
Warning:
If you cannot access the panel,
release the following port (8888|888|80|443|20|21) in the security group
```

然后,在浏览器输入网址访问面板,进入登录页面,输入之前提示的账号和密码,(如图):

|    | <u></u> |   |  |
|----|---------|---|--|
| 账号 |         |   |  |
| 密码 |         |   |  |
|    | 登录      | ł |  |

如果忘记密码,在 Linux 命令行输入 cat /www/server/panel/default.pl

[root@VM\_101\_146\_centos ~]# cat /www/server/panel/default.pl

然后命令行就会显示当前的面板的密码建议用户截图保存安装完成的界面,以方便后续的操作。

到这里, 宝塔面板的安装就算完成了, 关于环境的配置请看下一节内容。

## 二、 环境配置

### 1. LNMP 和 LAMP 环境的安装

登录成功后,面板会提示你安装环境套件,这里有两种选择,第一种是 LNMP 套件,第二种是 LAMP 套件(如图):

| Nginx 1.12         ▼         ✓         Apache 2.4         ▼           MySQL 5.5         ▼         ✓         MySQL 5.5         ▼ |             |               | IP(推存)             | IV |
|----------------------------------------------------------------------------------------------------|-------------|---------------|--------------------|----|
|                                                                                                    | 2,4 🔻       | / Apache 2    | Nginx 1.12 V       | 7  |
|                                                                                                    | 5.5 🔻       | MySQL 5.      | MySQL 5.5 🔹        | N  |
| / Pure-Ftpd 1.0.43 V 🕑 FTP/ Pure-Ftpd 1.0.43 V                                                                                  | od 1.0.43 🔻 | FTP/ Pure-Ftp | Pure-Ftpd 1.0.43 🔻 | 1  |
| P PHP 5.4 ▼                                                                                                    | Ŧ           | php PHP 5.4   | PHP 5.4 *          | p  |
| phpMyAdmin 4.4 🔻 🧭 🎪 phpMyAdmin 4.4 🔻                                                                                           | dmin 4.4 🔻  | phpMyAc       | phpMyAdmin 4.4 🔻   | 4  |

LNMP 套件:主要由 Nginx 服务器+MySql 数据库+PHP 环境+FTP 服务器+phpMyAdmin 数据库管理工具。

LAMP 套件:主要有 Apache 服务器+MySql 数据库+PHP 环境+FTP 服务器+phpMyAdmin 数据库管理工具。

两种之间的差异,在于 web 服务器的不同,其他软件都是相同的。如果你不了解两种的区别和 差异请使用推荐安装(LNMP 套件),安装方式这里根据自身实际的情况选择,如果不了解,也使用 默认的安装方式(极速安装)。这里需要注意的是,当前提示安装套件,只显示一次,所以取消后, 请在面板左侧功能栏选择《软件管理》,在当前列表自行选择安装程序。

选择安装后的程序后,面板的左上角,会自动显示任务的数量,点击后进入任务列表(如图):

| 正在处理 已完成         |              | 激活队列      |
|------------------|--------------|-----------|
| 1. 安装[mysql-5.1] |              | 正在安装   取濯 |
| 18200K           |              |           |
| 18250K           | 78% 5.03M 3s |           |
| 18300K           | 78% 8.05M 3s |           |
| 18350K           | 78% 3.36M 3s |           |
| 18400K           | 78% 3.09M 3s |           |
| 18450K           | 78% 1.91M 3s |           |
| 18500K           | 79% 11.3M 3s |           |
| 18550K           |              |           |
| 2. 安装[php-5.6]   |              | 等待 删陶     |
|                  |              |           |
|                  |              |           |

在当前界面会显示程序的安装进度,或程序执行进度等。等待一段时间后,查看任务列表中的信息,查看是否完成。

## 2. Tomcat 环境的安装

如果用于 JSP 开发项目,就需要用到 Tomcat,安装 Tomcat 服务器,选择面板左侧工具栏,软 件中心,在选择 Tomcat 安装的即可,同理,在任务列表中可以查看当前的安装状态。

3. Node.js 环境的安装

# 三、 功能说明

## 1. 首页管理(如图):

| 🖵 116.196.64.212 ዐ                                                                 | (2) 首页 / 服务器状态           |                |                           |                          |                                                        |                                                  | 版本: 5.1.1 检查更新 |
|------------------------------------------------------------------------------------|--------------------------|----------------|---------------------------|--------------------------|--------------------------------------------------------|--------------------------------------------------|----------------|
| <ul> <li>☆ 首页</li> <li>● 网站</li> </ul>                                             | 系统: CentOS Linux 7.3.1   | 1611 (Core) 日不 | 间断运行: 1天22小时44分           | tinta Inter              |                                                        |                                                  |                |
| ⊜ FTP                                                                              | Mbb 0                    | 个              | <sub>етр</sub> О          | ↑ 🛛                      |                                                        |                                                  |                |
|                                                                                    | 管理                       | 添加             | 管理                        | 漆加                       | 管理   添加                                                |                                                  |                |
|                                                                                    | 服务器状态 连續管理               | 进程管理           |                           |                          |                                                        |                                                  |                |
| <ul> <li>大叶</li> <li>计划任务</li> <li>※ 软件管理</li> <li>● 面板设置</li> <li>● 调出</li> </ul> | CPU使用本<br>0%<br>1 核心     | 339/18         | 型用率<br>多<br>3%<br>39 (MB) | /<br>16%<br>4.7G/30G     |                                                        |                                                  |                |
| +                                                                                  | 软件                       |                |                           |                          | 网络流量                                                   |                                                  |                |
|                                                                                    | G<br>Nginx 1.12►         | Tomcat 7       | PHP@30 1.2                | / ★/><br>主塔-磁部署務刑 1.0▶   | 上行速度 0.19 KB<br>总划送 92.69 MB                           | 下行速度 0.26 KB<br>总球收 466.30 MB<br>接口流量实时          |                |
|                                                                                    | FTP./<br>Pure-Tpd 1.0.45 | ₩₩2913         | ξ.λ<br>▲LE JDP4(M         |                          | 12<br>12<br>14<br>08<br>04<br>02<br>109551 10954 10957 | 11.0000 11.0000 11.0000 11.0000 11.0000 11.00001 | .0012 11.0015  |
|                                                                                    |                          |                | 宝塔Linux面板 C               | 2014-2017 宝塔(bt.cn) 问题求助 | 产品建议源上宝塔论坛                                             |                                                  |                |

#### 首页主要分为五个区域。

第一个区域:系统描述,运行时间,重启服务器,重启面板

系统: CentOS Linux 7.3.1611 (Core) 已不间断运行: 0天4小时0分钟 重启服务器 重启面板

第二个区域:网站的创建,FTP的管理,数据库的添加

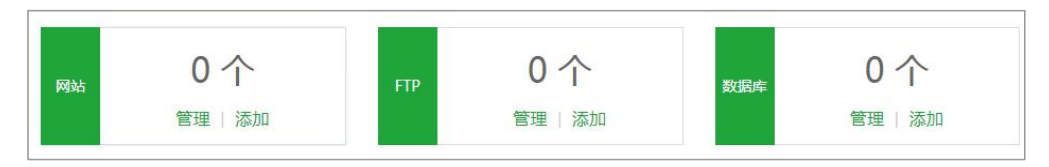

网站的添加(如图):

| 域名    | 每行填写一个域名,默认为80端口<br>泛解析添加方法 *.domain.com<br>如另加端口格式为 www.domain.com:88 |   |
|-------|------------------------------------------------------------------------|---|
| 备注    | 网站备注                                                                   |   |
| 根目录   | /www/wwwroot/                                                          | 2 |
| FTP   | 不创建                                                                    |   |
| 数据库   | 不创建 ▼ utf-8 ▼                                                          |   |
| PHP版本 | PHP-56 •                                                               |   |

- 域名:填写需要绑定的域名以及端口,
- 备注:描述该站点的作用。
- 根目录:当前站点文件的路径,可以自己选择创建点,尽量使用默认路径方便管理。
- FTP:可以选择是否创建站点,创建请输入用户名和密码,密码默认显示为随机数,可以修改成自己所需的密码。

| FTP   | 创建          |              |                |
|-------|-------------|--------------|----------------|
| FTP设置 | 用户名:        | 密码:          | 8CJHA7yFx2     |
|       | 创建站点的同时,为站。 | 点创建一个对应FTP帐户 | 户,并且FTP目录指向站点所 |

数据库:选择数据库类型,还有编码格式,输入用户名和密码,账号和密码默认显示为随机数可以修改成自己所需的密码。

| 数据库   | MySQL 🔻         | utf-8    | •   |                  |
|-------|-----------------|----------|-----|------------------|
| 数据库设置 | 用户名: sql63646   | 1        | 密码: | K3fQQBmrTd       |
|       | 创建站点的同时,为<br>库。 | 站点创建一个对应 | 如数据 | 库帐户,方便不同站点使用不同数据 |

● PHP 版本:这里会列出当前可用的 PHP 版本, PHP 的安装在软件管理界面。

#### 添加网站模板(如图):

| 龙空           | MAMAN MY DIZ CO 90                        |
|--------------|-------------------------------------------|
| <sup>n</sup> | www.magiz.cm.ou                           |
|              |                                           |
|              |                                           |
| 注            | 博客网站                                      |
| 限目录          | /www/wwwroot/blog                         |
| TP           | 创建                                        |
| TP设置         | 用户名: blog 密码: mxbjz.cn                    |
|              | 创建站点的同时,为站点创建一个对应FTP帐户,并且FTP目录指向站点所在目     |
| 牧据库          | MySQL V utf-8 V                           |
| 改据库设置        | 用户名: blog 密码: mxbjz.cn                    |
|              | 创建站点的同时,为站点创建一个对应的数据库帐户,方便不同站点使用不同数<br>库。 |
|              | PHP-54 •                                  |

FTP 的添加(如图):

| 用户名 |               |          |
|-----|---------------|----------|
| 密码  | hHmsASrR2P    | C        |
| 根目录 | /www/wwwroot/ | <b>a</b> |
|     | FTP所指向的目录     |          |

- 用户名:创建 FTP 账号名称
- 密码:默认生成随机密码,可以修改.
- 根目录:选择当前 FTP 的目录,默认为网站的创建根目录。

#### 数据库的添加(如图):

| 数据库名 | 新的数据库名     | utf-8 🔻 |
|------|------------|---------|
| 密码   | L6YMM7erB2 | c       |
| 访问权限 | 本地服务器 ▼    |         |

- 数据库名:新建数据库的名称,选择编码格式,默认为 UTF-8 格式。
- 密码:默认为随机密码,需要可以自行修改。
- 访问权限:默认权限本地服务器权限,选项有:所有人,指定 IP。

第三个区域: 服务器 CPU 的使用率, 内存的使用率, 根目录的容量和使用容量。

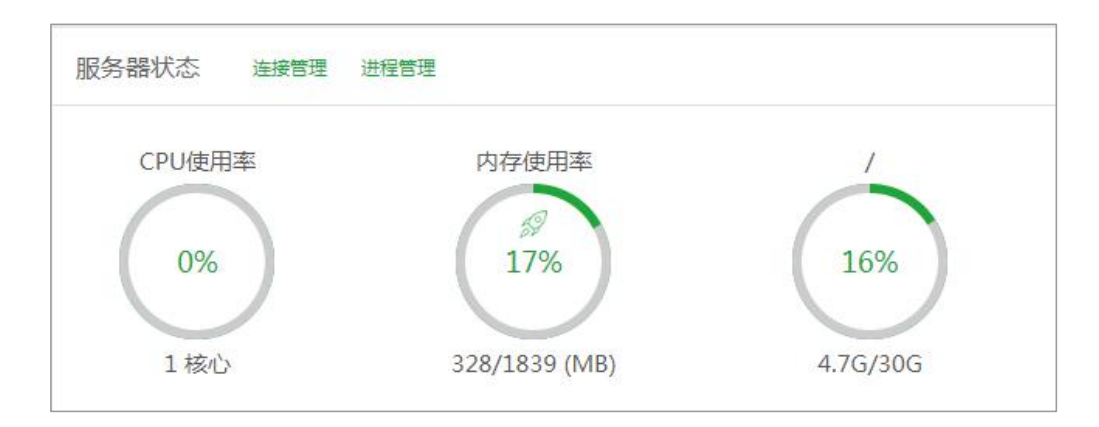

当前区域显示有 CPU 的使用率,内存的使用率,根目录的容量情况,并且支持内存的 释放和连接管理、进程管理。

- 内存释放:将鼠标悬浮在内存使用率的图片上,就会提示,释放内存
- 连接管理:显示当前的服务器的服务连接状态
- 进程管理:显示当前的服务器运行进程状态,并支持关闭经常等功能。

#### 第四个区域:软件功能快捷开关。

| 软件                       |          |                  |                         |
|--------------------------|----------|------------------|-------------------------|
| G<br>Nginx 1.12          | Tomcat 7 | php<br>PHP守护 1.2 | / ★/       宝塔一键部署源码 1.0 |
| FTPd<br>Pure-Ftpd 1.0.45 | Ⅲ        | MySQL 5.1        |                         |

通过在软件管理设置,直接在首页区域显示,提供快捷的启动按钮。

第五个区域,网络流量的数据监控情况

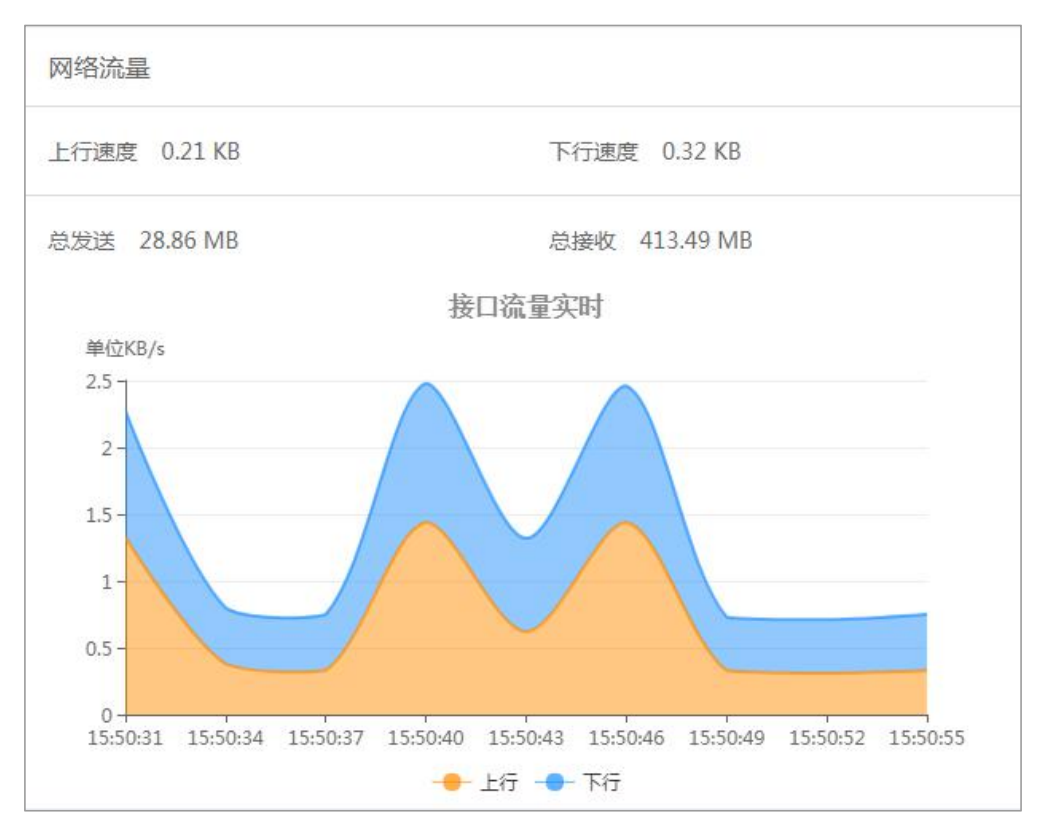

实时显示当前服务器网络流量的上传和下载速度,总上传流量,总下载流量.

2. 网站管理(如图):

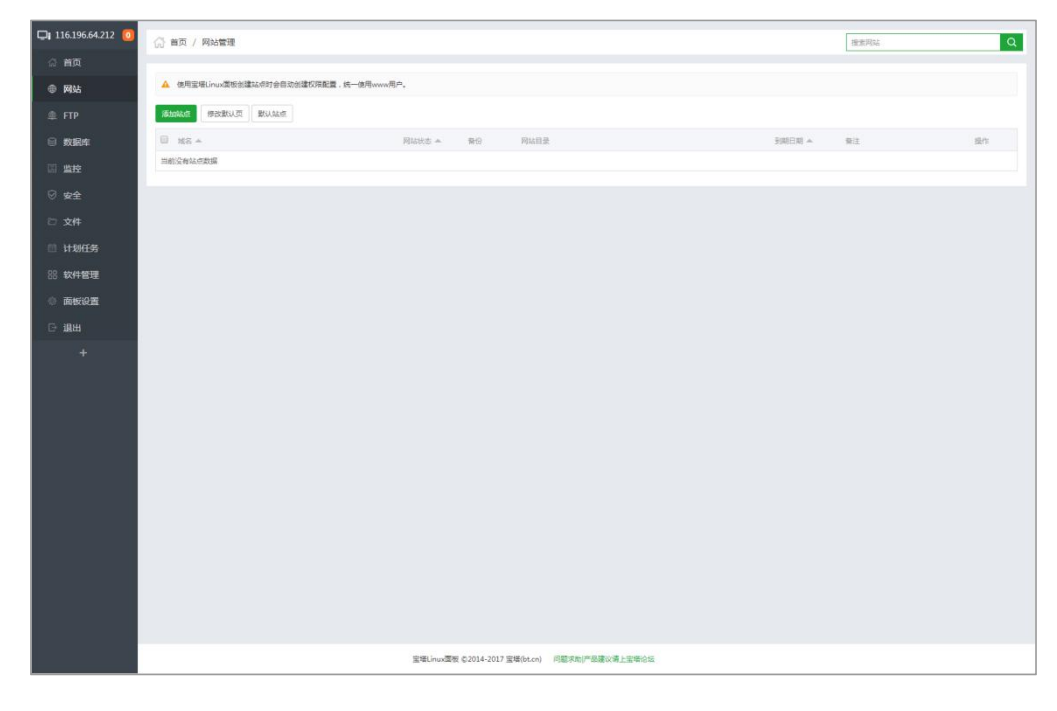

网站管理,主要用于管理和创建 web 站点,主要分为两个部分,功能按钮,和 web 站点列表

#### 第一部分:功能按钮(如图):

| 1 | and a second                                                                                                    | ·     | Constant mark |
|---|----------------------------------------------------------------------------------------------------|-------|---------------|
|   | 添加站点                                                                                                    | 修改默认页 | 默认站点          |
|   | and the second second s |       |               |

添加站点:用于添加站点,和首页的站点添加相同(此处不再重复介绍)。

● 修改默认页(如图):

| 默认文档     | 404错误页  |
|----------|---------|
| Nginx空白页 | 默认站点停止页 |

- 默认文档:用于显示新建站点提示欢迎页面。
- 404 错误页面:用来提示当前的服务器无法正常运行的提供信息;
- Nginx 空白页:
- 默认站点停止页面:用来反馈站点停止信息的页面,如果没有相关的需求,请勿修改;
- 设置默认站点(如图):

| 默认 | 人站点: | 未设置默认站点            | *       |
|----|------|--------------------|---------|
|    | 设置默认 | \站点后,所有未绑定的域名和IP都被 | 定向到默认站点 |
|    | 可有效  | 5止恶意解析             |         |

#### 注意事项:

- 设置默认站点后,所有未绑定的域名和 IP 都被定向到默认站点
- 可有效防止恶意解析

第二部分:站点列表(如图):

| □ 域名 ▲    | 网站状态 🔺 | 备份  | 网站目录                   | 到期日期 🔺 | 备注  |         | 操作    |
|-----------|--------|-----|------------------------|--------|-----|---------|-------|
| www.bt.cn | 运行中 🕨  | 无备份 | /www/wwwroot/www.bt.cn | 永久     | 测试  |         | 设置 删除 |
|           |        |     |                        |        | 1 1 | 1 从1-1条 | 共1条数据 |

- 域名:该站点绑定的域名,点击当前站点域名可以对当前站点进行相关的配置和修改。
- 网站状态:显示当前网站的运行状态,点击当前站点运行状态,可以停用当前站点。
- 备份:显示当前站点的备份状态,点击当前站点备份状态,可以查看和备份当前站点信息(如图):

| 丁包备份                          |         |           |          |     |       |       |
|-------------------------------|---------|-----------|----------|-----|-------|-------|
| 打包备份                          |         |           |          |     |       |       |
| 文件名称                          | 文件大小    | 打包时间      |          |     |       | 握作    |
| www.bt.cn_20170828_120407.zip | 1.18 KB | 2017-08-2 | 8 12:04: | 07  |       | 下載 删除 |
|                               |         |           | 1        | 1/1 | 从1-1条 | 共1条数据 |

- 网站目录:显示当前站点目录路径,点击当前站点目录,会直接跳转至文件管理当前的目录。
- 到期时间:显示当前站点的有效时间,点击可设置当前站点的到期时间(默认为永久);
- 备注:用于描述当前站点和说明站点,点击可以直接修改当前备注。

#### 站点修改

域名管理(如图):

| 站点修改[ww | w.bt.cn] 添加时间[2017-08-28 11:08:10] |    | ų  |
|---------|------------------------------------|----|----|
| 域名管理    | 每行情官——个标名。野江为80端口                  |    |    |
| 子目录绑定   | 泛解析添加方法 *.domain.com               | ă  | 秦加 |
| 网站目录    | 如另加端口格式为 www.domain.com:88         |    |    |
| 流量限制    | 域名                                 | 端口 | 操作 |
| 伪静态     | www.bt.cn                          | 80 | Ô  |
| 默认文档    |                                    |    |    |
| 配置文件    |                                    |    |    |
| SSL     |                                    |    |    |
| PHP版本   |                                    |    |    |
| Tomcat  |                                    |    |    |
| 301重定向  |                                    |    |    |
| 反向代理    |                                    |    |    |
| 风险扫描    |                                    |    |    |

子目录绑定 ( 如图 ) :

| 域名管理                                             | 域名:          | 子目录: | ceshi ▼ | a        |
|--------------------------------------------------|--------------|------|---------|----------|
| 子目录绑定                                            | 域名           | 端口   | 子目录     | 握作       |
| 网站目录                                             | www.code.com | 80   | ceshi   | 伪静态   删除 |
| 流量限制                                             | www.code.cn  | 80   | ceshi   | 伪静态   删除 |
| 伪静态                                              |              |      |         |          |
|                                                  |              |      |         |          |
| 默认文档                                             |              |      |         |          |
| 默认文档<br>配置文件                                     |              |      |         |          |
| 默认文档<br>配置文件<br>SSL                              |              |      |         |          |
| 默认文档<br>配置文件<br>SSL<br>PHP版本                     |              |      |         |          |
| 默认文档<br>配置文件<br>SSL<br>PHP版本<br>Tomcat           |              |      |         |          |
| 默认文档<br>配置文件<br>SSL<br>PHP版本<br>Tomcat<br>301重定向 |              |      |         |          |

- 域名:填写子目录绑定的域名。
- 子目录:子目录文件夹名字

选择添加就可以实现子目录的绑定,添加完成后,列表会显示当前的子目录绑定站点,

同时实现伪静态的添加和子目录绑定站点的删除功能。

网站目录(如图):

| 站点修改[w | ww.bt.cn] 添加时间[2017-08-28 11:08:10]                           |
|--------|---------------------------------------------------------------|
| 域名管理   | ☑ 防跨站攻击                                                       |
| 子目录绑定  |                                                               |
| 网站目录   | M站目录 /www/wwwroot/www.bt.cn 后 保存                              |
| 流量限制   | 运行目录 / 【保存】                                                   |
| 伪静态    | <ul> <li>部分程序的运行目录不在根目录,需要指定二级目录作为运行目录,如ThinkPHP5,</li> </ul> |
| 默认文档   | Laravel                                                       |
| 配置文件   | • 选择您的运行目录,点保存即可                                              |
| SSL    |                                                               |
| PHP版本  |                                                               |
| Tomcat |                                                               |
| 301重定向 |                                                               |
| 反向代理   |                                                               |
| 风险扫描   |                                                               |

- 防跨站攻击:开启防跨站攻击
- 写访问日志:开启写访问日志
- 网站目录:修改和查看当前站点的文件目录,设置完成请点击保存即可生效;
- 运行目录:修改和查看网站运行目录,不同程序的运行目录可能不同如 Thinkphp、Larvel,设置
   完成请点击保存即可生效(默认为网站的根目录);

流量控制(如图):

| 站点修改[w\ | ww.mxbjz.cn | ] 添加时间[20 | 17-05-26 11:00:37]  |
|---------|-------------|-----------|---------------------|
| 域名管理    | 🔲 启用流量      | 控制        |                     |
| 子目录绑定   | 限制方案:       | 论坛/博客 🔻   |                     |
| 网站目录    | 并发限制:       | 200       | *限制当前站点最大并发数        |
| 流量限制    | 单IP限制:      | 20        | *限制单个IP访问最大并发数      |
| 伪静态     | 流量限制:       | 512       | *限制每个请求的流量上限(单位:KB) |
| 默认文档    | 保存          |           |                     |
| 配置文件    | _           |           |                     |
| SSL     |             |           |                     |
| PHP版本   |             |           |                     |
| Tomcat  |             |           |                     |
| 301重定向  |             |           |                     |
| 反向代理    |             |           |                     |
| 风险扫描    |             |           |                     |

- 限制方案:宝塔面板提供以下几种方案,论坛/博客、图片站、下载站、商城、门户、企业站、视频站,以上方案仅供参考,实际可以根据个人需求,修改以下参数;
- 并发限制:限制当前站点最大并发数;
- 单 IP 限制:限制单个 IP 访问最大并发数。
- 流量限制:限制每个请求的流量上限(单位:KB);

完成修改后,点击保存即可完成。

伪静态(如图):

| 站点修改[ww | ww.bt.cn] 添加时间[2017-08-28 11:08:10]           |
|---------|-----------------------------------------------|
| 域名管理    | 0.当前 ▼ 规则转换工具:Apache转Nginx                    |
| 子目录绑定   | 1                                             |
| 网站目录    |                                               |
| 流量限制    |                                               |
| 伪静态     |                                               |
| 默认文档    |                                               |
| 配置文件    |                                               |
| SSL     |                                               |
| PHP版本   |                                               |
| Tomcat  | 保存员存为模板                                       |
| 301重定向  | • 请洗择您的应用 若设署伪辞本后 网站于法正堂访问 请学试设署问default或法交规则 |
| 反向代理    | • 您可以对伪静态规则进行修改,修改完后保存即可!                     |
| 风险扫描    |                                               |

- 伪静态模板:选择下拉按钮,可以查看和选择,已配置完成的伪静态文件(包含常用伪静态模板)。
- 规则转换工具:实现 Apache 规则转换成 Nginx 规则。(如图):

| che Rewrite: |  |
|--------------|--|
|              |  |
|              |  |
|              |  |
|              |  |
|              |  |
| 操 重置         |  |
| nx Rewrite:  |  |
|              |  |
|              |  |
|              |  |
|              |  |
|              |  |
|              |  |
|              |  |
|              |  |
|              |  |

另存为模板:将当前的伪静态保存为模板,保存为模板后,将添加至伪静态模板列表,方便多次使用,

完成修改后,点击保存即可完成。

默认文档 ( 如图 ) :

| 站点修改[ww | w.bt.cn] 添加时间[2017-08-     | 28 11:08:10] | e |
|---------|----------------------------|--------------|---|
| 域名管理    | index.php                  |              |   |
| 子目录绑定   | index.html<br>index.htm    |              |   |
| 网站目录    | default.php<br>default.htm | 保存           |   |
| 流量限制    | default.html               |              |   |
| 伪静态     |                            | 2            |   |
| 默认文档    |                            |              |   |
| 配置文件    | • 默认文档,每行一个,优先级由           | 1上至下。        |   |
| SSL     |                            |              |   |
| PHP版本   |                            |              |   |
| Tomcat  |                            |              |   |
| 301重定向  |                            |              |   |
| 反向代理    |                            |              |   |
| 风险扫描    |                            |              |   |

设置站点的默认文档,优先级由上到下,完成修改后,点击保存即可完成。

配置文件(如图):

C. 站点修改[www.bt.cn] -- 添加时间[2017-08-28 11:08:10] 域名管理 1 server ..... 2 { 子目录绑定 3 listen 80; 4 server\_name www.bt.cn; 5 index index.php index.html index.htm default.php default.htm defau 网站目录 6 root /www/wwwroot/www.bt.cn; 7 #SSL-START SSL相关配置,请勿删除或修改下一行带注释的404规则 流量限制 8 #error\_page 404/404.html; 9 #SSL-END 10 伪静态 #ERROR-PAGE-START 错误页配置,可以注释、删除或修改 12 error\_page 404 /404.html; 默认文档 13 14 error\_page 502 /502.html; 15 #ERROR-PAGE-END 配置文件 16 17 #PHP-INFO-START PHP引用配置,可以注释或修改 SSL . . . . . . . 4 4 4 PHP版本 保存 Tomcat • 此处为站点主配置文件,若您不了解配置规则,请勿随意修改. 301重定向 反向代理 风险扫描

当前站点的主要配置文件,如当前站点的端口设置,404错误页配置,php应用配置等,(如果您不了解该配置规则,请勿随意修改,更改错误可能导致站点无法正常启动),完成修改后,点击保存即可完成。

SSL 证书 ( 如图 ) :

| 站点修改[ww | /w.bt.cn] 添加时间[2017-08-28 11:08:10]                         |
|---------|-------------------------------------------------------------|
| 域名管理    | 宝塔SSL Let's Encrypt 其他证书 关闭                                 |
| 子目录绑定   |                                                             |
| 网站目录    | 本站点未设直SSL,如需设直SSL,请选择切换类目申请并启SSL<br>关闭SSL以后,请务业清除浏览器缓存再访问站点 |
| 流量限制    |                                                             |
| 伪静态     |                                                             |
| 默认文档    |                                                             |
| 配置文件    |                                                             |
| SSL     |                                                             |
| PHP版本   |                                                             |
| Tomcat  |                                                             |
| 301重定向  |                                                             |
| 反向代理    |                                                             |
| 风险扫描    |                                                             |

宝塔 SSL ( 如图 ) :

| 站点修改[ww | w.bt.cn] 添加时间[2017-08-28 11:08:10]                                                             |     |
|---------|------------------------------------------------------------------------------------------------|-----|
| 域名管理    | 宝塔SSL Let's Encrypt 其他证书 关闭                                                                    |     |
| 子目录绑定   | 未绑定宝塔账号,请注册绑定,绑定宝塔账号(非论坛账号)可实现一键部署SSL                                                          |     |
| 网站目录    |                                                                                                |     |
| 流量限制    | 宝塔账号                                                                                           |     |
| 伪静态     | 密码                                                                                             |     |
| 默认文档    | 登马 注册字楼账号                                                                                      |     |
| 配置文件    | TTWE THREE T                                                                                   |     |
| SSL     | • 宝塔SSL证书为亚洲诚信证书,需要实名认证才能申请使用                                                                  |     |
| PHP版本   | <ul> <li>已有宝塔账号请登录绑定</li> <li>宝塔SSL申请的是TrustAsia DV SSL CA - G5 原价: 1900元/1年, 宝塔用户务</li> </ul> | è费! |
| Tomcat  | ■ 一年满期后免费颁发。                                                                                   |     |
| 301重定向  |                                                                                                |     |
| 反向代理    |                                                                                                |     |
| 风险扫描    |                                                                                                |     |

当前账号为宝塔官网账号,如果没有宝塔官网账号,请转至宝塔官网注册,同时需要注意是该证书申

请,需要实名认证,如果未实名认证,将无法申请。

| 登录状态 | (如图) | : |
|------|------|---|
|------|------|---|

| 域名     | www.bt.cn    | ۲ |       |
|--------|--------------|---|-------|
|        | 申请           |   |       |
| 1.0.00 | 751447-11071 |   | 10.11 |

登录成功,点击申请,即可一键申请部署证书,无需其他操作。

申请之前 请确保域名已解析 如未解析会导致审核失败 宝塔 SSL 申请的是免费版 TrustAsia DV SSL

CA - G5 证书, 仅支持单个域名申请, 有效期1年, 不支持续签, 到期后需要重新申请。

Lets´Encrypt 证书(如图):

| 站点修改[ww | /w.bt.cn] 添加时间[2017-08-28 11:08:10]                                                          |
|---------|----------------------------------------------------------------------------------------------|
| 域名管理    | 宝塔SSL Let's Encrypt 其他证书 关闭                                                                  |
| 子目录绑定   |                                                                                              |
| 网站目录    | 域名 🔲 www.bt.cn                                                                               |
| 流量限制    | 申请                                                                                           |
| 伪静态     |                                                                                              |
| 默认文档    | <ul> <li>申请之前,请确保域名已解析,如未解析会导致审核失败。</li> </ul>                                               |
| 配置文件    | <ul> <li>本证书申请大效率较高,如多次大效请使用共把SSL</li> <li>Let's Encrypt免费证书,有效期3个月,支持多域名。默认会自动续签</li> </ul> |
| SSL     | • 若您的站点使用了CDN或301重定向会导致续签失败                                                                  |
| PHP版本   |                                                                                              |
| Tomcat  |                                                                                              |
| 301重定向  |                                                                                              |
| 反向代理    |                                                                                              |
| 风险扫描    |                                                                                              |

点击需要申请的域名即可,并自动申请并配置证书。

其他证书 ( 如图 ) :

|       | 宝塔SSL                        | Let's Encrypt | 其他证书     | 关闭         |      |  |
|-------|------------------------------|---------------|----------|------------|------|--|
| 子目录绑定 | 密钥(KFV)                      |               |          | 证书(CRT/    | PEM) |  |
| 网站目录  |                              |               |          | - incentif | - 14 |  |
| 充量限制  |                              |               |          |            |      |  |
| 为静态   |                              |               |          |            |      |  |
| 狀认文档  |                              |               |          |            |      |  |
| 配置文件  |                              |               |          |            |      |  |
| SL    |                              |               |          |            |      |  |
| PHP版本 |                              |               | 1.       |            |      |  |
| omcat | 保存                           |               |          |            |      |  |
| 01重定向 | <ul> <li>米市場片(約4)</li> </ul> | 的KFV以及CRT内容   | 1. 然后保存用 | 们可「帮助1.    |      |  |
|       |                              |               |          |            |      |  |

用于添加第三方的证书,如:阿里、腾讯、等服务商申请的付费或免费证书,添加完成保存即可。

PHP 版本(如图):

| 站点修改[wv | vw.bt.cn] 添加时间[2017-08-28 11:08:10]                                                                 |
|---------|----------------------------------------------------------------------------------------------------|
| 域名管理    | 洗择PHP版本 PHP-56 ▼ +77#A                                                                              |
| 子目录绑定   |                                                                                                    |
| 网站目录    | • 请根据您的程序需求选择版本,切换版本可能导致您的程序无法正常使用;                                                                 |
| 流量限制    | <ul> <li>若非必要,请尽量不要使用PHP5.2,这会降低您的服务器安全性;</li> <li>PHP7不支持mysql扩展,默认安装mysqli以及mysql-pdo。</li> </ul> |
| 伪静态     |                                                                                                    |
| 默认文档    |                                                                                                    |
| 配置文件    |                                                                                                    |
| SSL     |                                                                                                    |
| PHP版本   |                                                                                                    |
| Tomcat  |                                                                                                    |
| 301重定向  |                                                                                                    |
| 反向代理    |                                                                                                    |
| 风险扫描    |                                                                                                    |

设置当前站点 php 版本,根据当前站点所需要的版本进行设置,同时在软件管理栏目中,

可以自由添加多个适用的 php 版本.

Tomcat ( 如图 ) :

| 站点修改[ww       | vw.bt.cn] 添加时间[2017-08-28 11:08:10]                                                                       |
|---------------|----------------------------------------------------------------------------------------------------|
| 域名管理          | 启用Tomcat                                                                                                  |
| 子目录绑定<br>网站目录 | <ul> <li>当前版本为Tomcat 7.0.76,若您需要其它版本,请到软件管理 - 所有软件 中切换;</li> <li>Tomcat可以与PHP共存,但无法与Node.js共存;</li> </ul> |
| 流量限制          | <ul> <li>若您的tomcat应用中有php脚本,访问时请添加,php扩展名</li> <li>开启成功后,大概需要1分钟时间生效!</li> </ul>                          |
| 伪静态           |                                                                                                    |
| 默认文档          |                                                                                                    |
| 配置文件          |                                                                                                    |
| SSL           |                                                                                                    |
| PHP版本         |                                                                                                    |
| Tomcat        |                                                                                                    |
| 301重定向        |                                                                                                    |
| 反向代理          |                                                                                                    |
| 风险扫描          |                                                                                                    |

用于 JSP 程序调试, 如果您没有需求, 可以忽略。

301 重定向 ( 如图 ) :

| 站点修改[ww | ww.bt.cn] 添加时间[2017-08-28 11:08:10]                                                  |  |
|---------|--------------------------------------------------------------------------------------|--|
| 域名管理    | 访问域名 整站 🔻                                                                            |  |
| 子目录绑定   | 目标URL http://                                                                        |  |
| 网站目录    | 圖 启用301                                                                              |  |
| 流量限制    |                                                                                      |  |
| 伪静态     | <ul> <li>选择[整站]时请不要将目标URL设为同一站点下的域名。</li> <li>取消301重定向后,需清空浏览器缓存才能看到生效结果。</li> </ul> |  |
| 默认文档    |                                                                                      |  |
| 配置文件    |                                                                                      |  |
| SSL     |                                                                                      |  |
| PHP版本   |                                                                                      |  |
| Tomcat  |                                                                                      |  |
| 301重定向  |                                                                                      |  |
| 反向代理    |                                                                                      |  |
| 风险扫描    |                                                                                      |  |

- 访问域名:当前需要重定向的域名或当前站点。
- 目标 URL : 重定向目标地址。

选择[整站]时请不要将目标 URL 设为同一站点下的域名,取消 301 重定向后, 需清空浏览器缓存才能 看到生效结果.

反向代理(如图):

| 站点修改[w | ww.bt.cn] -                                                                             | - 添加时间[2017-08-28 1 | 1:08:10] |  |
|--------|-----------------------------------------------------------------------------------------|---------------------|----------|--|
| 域名管理   | 目标URL                                                                                   | http://             |          |  |
| 子目录绑定  | 发送域名                                                                                    | \$host              |          |  |
| 网站目录   | 内容替换                                                                                    | 被替换的文本,可留空          | 替换为,可留空  |  |
| 流量限制   | 📄 启用反                                                                                   | 向代理                 |          |  |
| 伪静态    |                                                                                         |                     |          |  |
| 默认文档   | <ul> <li>目标Url必需是可以访问的,否则将直接502</li> <li>默认本站点所有域名访问将被传递到目标服务器,请确保目标服务器已绑定域名</li> </ul> |                     |          |  |
| 配置文件   | • 若您是被动代理,请在发送域名处填写上目标站点的域名                                                             |                     |          |  |
| SSL    |                                                                                         |                     |          |  |
| PHP版本  |                                                                                         |                     |          |  |
| Tomcat |                                                                                         |                     |          |  |
| 301重定向 |                                                                                         |                     |          |  |
| 反向代理   |                                                                                         |                     |          |  |
| 风险扫描   |                                                                                         |                     |          |  |

- 目标 URL :
- 发送域名:
- 内容替换
- 注意事项:

目标 Url 必需是可以访问的,否则将直接 502

默认本站点所有域名访问将被传递到目标服务器,请确保目标服务器已绑定域名,若您是被动代理,

请在发送域名处填写上目标站点的域名,若您不需要内容替换功能,请直接留空。

风险扫描(如图):

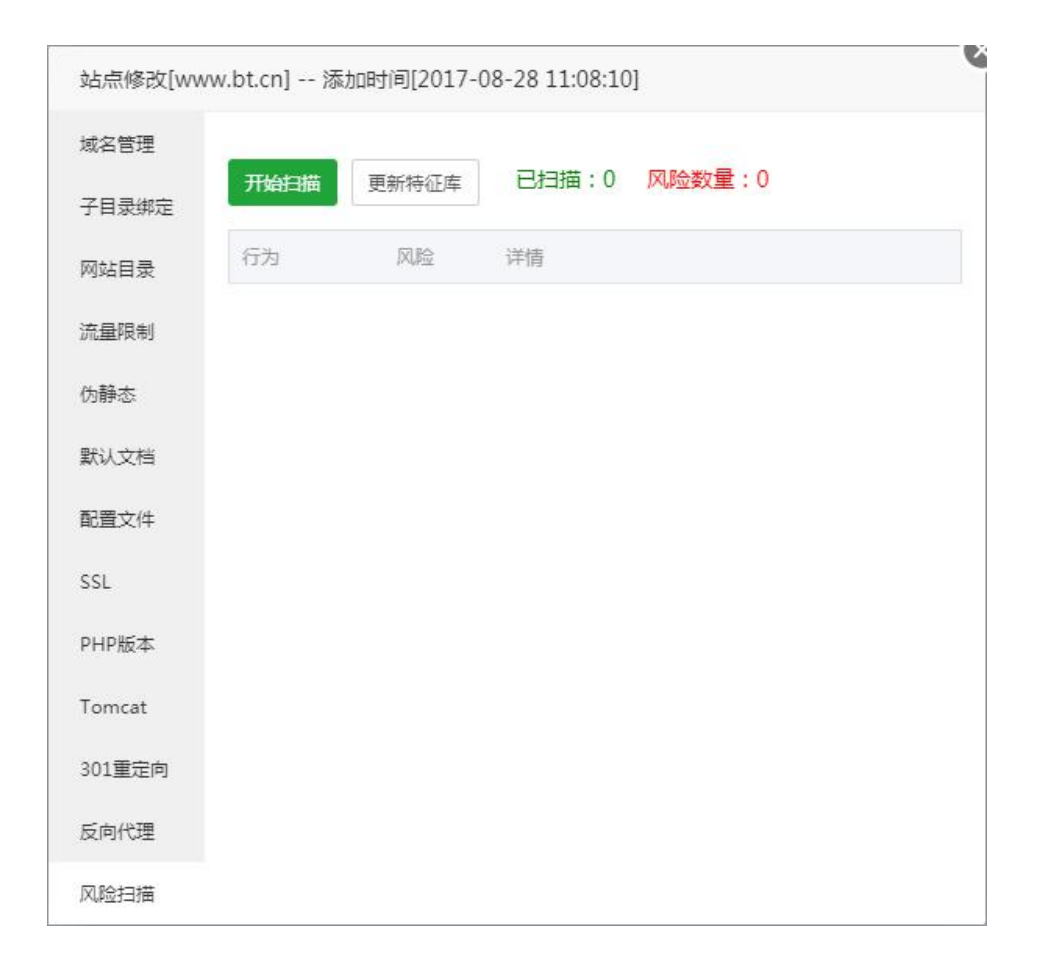

用于扫描该站点的是否存在的风险漏洞,目前仅提供扫描功能,如存在风险漏洞,请根据提示手动修

复。

## 3. FTP 管理 (如图):

| 📮 116.196.64.212 🧿 | ☆ 首页 / FTP管理                |          |                 |                           | 證實FTP                 | Q     |
|--------------------|-----------------------------|----------|-----------------|---------------------------|-----------------------|-------|
| い 首页               |                             |          |                 |                           |                       |       |
| ● 网站               | ▲ 当前FTP地址为:ftp://116.196.64 | 1.212:21 |                 |                           |                       |       |
|                    | 添加FTP 惨改FTP讷□               |          |                 |                           |                       |       |
| ⊜ 数据库              | □ 用户名 ▲                     | 密码       | 状态 🔺            | 相目录                       | 餐注                    | 操作    |
| 国 监控               | www_bt_cn                   |          | 已雇用▶            | /www/www.oot/www.bt.cn    | 网站:[www.bt.cn] 的FTP帐户 | 改容 删除 |
| ⊘ 安全               |                             |          |                 |                           | 1 1/1 从1-1条           | 共1条数据 |
| ▷ 文件               |                             |          |                 |                           |                       |       |
| 🗇 计划任务             |                             |          |                 |                           |                       |       |
| 器 软件管理             |                             |          |                 |                           |                       |       |
| ◎ 面板设置             |                             |          |                 |                           |                       |       |
| □ 退出               |                             |          |                 |                           |                       |       |
| ÷                  |                             |          |                 |                           |                       |       |
|                    |                             | 宝墀Linux  | ■板 ©2014-2017 当 | 程權(bt.cn) 问题求助(严品建议请上宝塔论坛 |                       |       |

### FTP 管理主要有两个部分组成

第一部分,添加FTP,修改端口。

|--|--|--|

添加 FTP(如图):

| 用户名 |               |   |
|-----|---------------|---|
| 密码  | cCKefHsDEH    | C |
| 根目录 | /www/wwwroot/ | 2 |
|     | FTP所指向的目录     |   |

- 用户名:FTP账号名称。
- 密码:默认随机生成密码。

● 根目录:选择 FTP 目录地址,默认为站点根目录。

修改 FTP 端口 (如图): FTP 默认端口为 21.

| 21 |  |  |
|----|--|--|
|    |  |  |

第二部分, FTP 列表。

| 用户名 ▲     | 密码       | 状态 🔺 | 根目录                     | 音注                    | 提作    |
|-----------|----------|------|-------------------------|-----------------------|-------|
| www_bt_cn | •••••• 🖲 | 已启用▶ | /www/www.woot/www.bt.cn | 网络:[www.bt.cn] 的FTP帐户 | 改密 删除 |
|           |          |      |                         | 1 1/1 从1-1等           | 井1条数据 |

- 用户名:当前 FTP 账号名。
- 密码:当前 FTP 账号密码,默认隐藏,点击 💿 显示密码,点击 📋 复制密码。
- 状态:根据需求,改变当前状态,默认生成的 FTP 是打开状态,点击后停止该 FTP 账号。
- 根目录:当前 FTP 账号站点根目录,点击后进入当前文件目录地址.
- 备注:用来描述当前 FTP 的作用。
- 改密(如图):修改当前 FTP 密码。

| 用户名: | www_bt_cn  |
|------|------------|
| 新密码: | jNBzD4fNKf |

4. 数据库管理(如图):

| 🖵 i 116.196.64.212 🧕 | 〇 首页 / 数据库管理   |           |                                   |               |                     | 提示数据库             |
|----------------------|----------------|-----------|-----------------------------------|---------------|---------------------|-------------------|
| ☆ 首页                 |                |           |                                   |               |                     |                   |
| ● 网站                 | 添加数据库 root密码 p | hpMyAdmin |                                   |               |                     |                   |
|                      | □ 数据库名 ▲       | 用户省 ▲     | 織研                                | 打包文件          | 僧注                  | 温作                |
| 日 数据库                | 🔲 test         | test      | ******* 👁 🗊                       | 无勤份丨导入        | 测试数据库               | 管理   収限   改密   删除 |
|                      | www_bt_cn      | www_bt_cn | @ []                              | 无备份 导入        | 网站:[www.bt.cn] 的数据库 | 管理 权限 政密 删除       |
|                      | 周步选中 同步所有 从服   | 钨髓获取      |                                   |               |                     | 1 1/1 从1-2条 共2条数据 |
| Ø Ø É                |                |           |                                   |               |                     |                   |
| ▷ 文件                 |                |           |                                   |               |                     |                   |
| 🗇 计划任务               |                |           |                                   |               |                     |                   |
| 88 软件管理              |                |           |                                   |               |                     |                   |
| ◎ 面板设置               |                |           |                                   |               |                     |                   |
| □ 退出                 |                |           |                                   |               |                     |                   |
| ÷                    |                |           |                                   |               |                     |                   |
|                      |                |           | 宝塔Linux置板 ©2014-2017 宝塔(bt.cn) 问题 | (求助)产品建议清上宝塔论 | din                 |                   |

数据库管理,分为三个部分:

第一部分 ( 如图 ) :添加数据库 , 修改 root 密码 , phpMyAdmin 管理工具

|--|

添加数据库(如图):

| 数据库名 | 新的数据库名     | utf-8 🔻 |
|------|------------|---------|
| 密码   | d5N6SGbArF | c       |
| 访问权限 | 本地服务器 ▼    |         |

- 数据库名:新建数据库的名称,选择编码格式,默认为 UTF-8 格式。
- 密码:默认为随机密码,需要可以自行修改。
- 访问权限:默认权限本地服务器权限,选项有:所有人,指定 IP。

Root 密码(如图):

| root密码: | ea681fd78962762e | C |
|---------|------------------|---|
|         |                  |   |

默认为随机密码, root 为最高权限账号密码,请谨慎操作。

phpMyAdmin 数据库管理工具:

| oboMuAdmin              | - 『能法語: localhost                                      | ~                                                                                                    |
|-------------------------|--------------------------------------------------------|----------------------------------------------------------------------------------------------------|
| 요 최 G 9 🗊 C             | ■ 数据库 📋 SQL 🍓 状态 🗉 用户 🔤 导出 🔤 导入 🥜 设置 🚳 二进制日志 📃 契制 📀 支量 | ■ 字符集 🕞 引撃                                                                                           |
| (最近使用的表)*               | 党师没罢                                                   | 粉焊底服务型                                                                                               |
| 🗑 🏐 information_schema  |                                                        |                                                                                                    |
| ⊕rig mysql<br>⊕rig test | @ 修改医的<br>■ 服务器连接排序规则 @ : utf8 general ci              | <ul> <li>服务器: Localhost via UNLX socket</li> <li>服务器类型: MySQL</li> </ul>                             |
| - www_bt_cn             |                                                        | <ul> <li>服务器版本: 5.1.73-log - Source distribution</li> <li>h政府本: 10</li> </ul>                        |
|                         | 林迎役署                                                   | • 用户: root@localhost                                                                                 |
|                         |                                                        | ・ 服労器学行業: UTF-8 Unicode (utf8)                                                                       |
|                         | 参语言 - Language 设: 中文 - Chinese simplified ▼            | 网站把你想                                                                                                |
|                         | • 字号: 82% ·                                            | MINELING 20 FILE                                                                                     |
|                         |                                                        | <ul> <li>nginx/1.12.1</li> <li>数据库客户端版本: libmysql - mysqlnd 5.0.11-dev - 20120503 - \$Id:</li> </ul> |
|                         |                                                        | 76b08b24596e12d4553bd41fc93cccd5bac2fe7a \$<br>• PHP 扩展: mysqli @                                    |
|                         |                                                        |                                                                                                    |
|                         |                                                        | phpMyAdmin                                                                                           |
|                         |                                                        | <ul> <li>版本信息: 4.0.10.20</li> </ul>                                                                  |
|                         |                                                        | • 文档                                                                                                 |
|                         |                                                        | • <sup>2</sup> <sup>2</sup> <sup>2</sup> <sup>2</sup> <sup>2</sup>                                   |
|                         |                                                        | <ul> <li>贡献</li> <li>获取支持</li> </ul>                                                                 |
|                         |                                                        | <ul> <li>更新列表</li> </ul>                                                                             |
|                         |                                                        |                                                                                                    |
|                         | A phpMyAdmin 离级功能尚未完全设置,部分功能未激活。请点击这里查看原因。             |                                                                                                    |
|                         |                                                        | 3                                                                                                    |
|                         |                                                        |                                                                                                    |
|                         |                                                        |                                                                                                    |
|                         |                                                        |                                                                                                    |
|                         |                                                        |                                                                                                    |
|                         |                                                        |                                                                                                    |
|                         |                                                        |                                                                                                    |
|                         |                                                        |                                                                                                    |
|                         |                                                        |                                                                                                    |
|                         |                                                        |                                                                                                    |
|                         |                                                        |                                                                                                    |
|                         |                                                        |                                                                                                    |

#### 第二部分,数据库列表(如图):

| 操作                | 备注                  | 打包文件     | 密码            | 用户名 🛋     | □ 数据库名 ▲  |
|-------------------|---------------------|----------|---------------|-----------|-----------|
| 管理   权限   改密   删除 | 测试数据库               | 无备份 导入   | ******        | test      | 🔲 test    |
| 管理 权限 政密 删除       | 网站:[www.bt.cn] 的数据库 | 有备份   导入 | ********* 💿 🗐 | www_bt_cn | www_bt_cn |

- 数据库名:显示数据库名称。
- 用户名:当前数据库的用户名。
- 密码:当前数据库的密码,默认隐藏,点击显示 密门 活击 复制:
- 备份文件(如图):

| <b>打包</b><br>备份名称                | 文件大小  | 备份时间    | I       |       |       | 提伯      |
|----------------------------------|-------|---------|---------|-------|-------|---------|
| www_bt_cn_20170829_145939.sql.gz | 482 B | 2017-08 | -29 14: | 59:39 | 恢复    | 夏 下載 删除 |
|                                  |       |         | 4       | 1/1   | 从1.1冬 | 廿1冬粉墀   |

点击打包,即可备份当前站点。

同时支持备份恢复,下载,删除等功能。

● 导入文件(如图):

| 从本地上传                            |                     |       |    |
|----------------------------------|---------------------|-------|----|
| 文件名                              | 修改时间                | 大小    | 操作 |
| www.bt.cn.20170829.145939.sal.az | 2017/08/29 14:59:39 | 482 B | 导入 |

#### 支持本地文件上传,在线备份文件中导入。

- 备注:当前数据的描述。
- 管理:使用 phpMyAdmin 管理数据库。
- 权限(如图):修改当前数据库的访问权限。访问权限:默认权限本地服务器权限,选项有:本地

服务器、所有人、指定 IP。

| 访问权限 | 本地服务器 ▼ |  |
|------|---------|--|
|      |         |  |

● 改密(如图):修改当前数据库的密码。

| 用户名: | www_bt_cn |  |
|------|-----------|--|
| 新密码: | 新的数据库密码   |  |

第三部分(如图):同步选中、同步所有、服务器获取

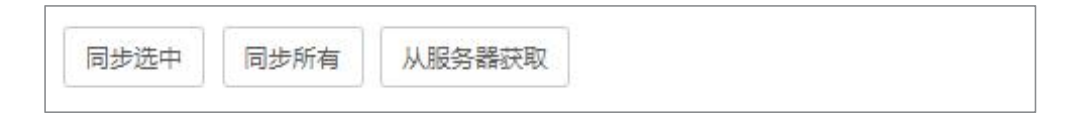
- 同步选中:
- 同步所有:
- 从服务器获取:获取当前服务器上的数据库,并同步到列表。

## 5. 监控管理(如图):

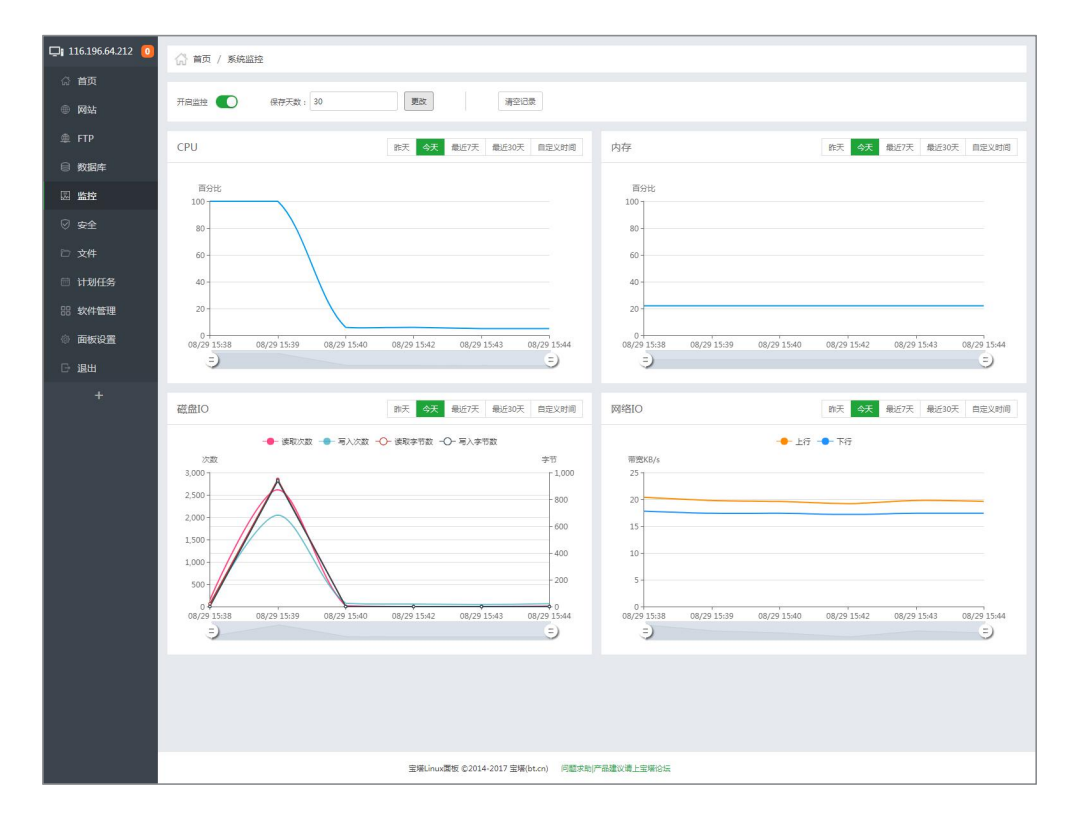

监控面板可以详细的显示,当前 Linux 的 CPU、内存、硬盘、网络在一段时间下的波动情况;通过波动的情况,可以分析服务器的一些问题和故障,还有攻击。

6. 安全管理(如图):

| 🖵 116.196.64.212 🧕 | (分 首页 / ま | 系统安全        |                        |                               |                     |              |        | 推索E       | ia. Q                |
|--------------------|-----------|-------------|------------------------|-------------------------------|---------------------|--------------|--------|-----------|----------------------|
| ☆ 首页               |           |             |                        |                               |                     |              |        |           |                      |
| ● 网站               | 息用SSH 🧲   | ) SSH演口: 22 | 要改                     | 廠用禁ping                       | Web日志:              | /www/wwwlogs | 26K 测空 |           |                      |
| ≜ FTP              | 防火墙 故     | 6MD • MD    | 御注/说明                  | 放行 说明:支持放行旗口3                 | 週週,知: 3000:3500     |              |        |           |                      |
| ◎ 数据库              |           |             |                        | ~                             |                     |              |        |           |                      |
| 园 监控               | 编号        | 行为          |                        | 状态 🕐                          | 汤加时间                |              |        | 说明        | 操作                   |
|                    | 5         | 救行第□:[22]   |                        | 正常                            | 0000-00-00 00:00:00 |              |        | SSH远程管理服务 | Hite .               |
| v se               | 4         | 放行第口:[21]   |                        | 正常                            | 0000-00-00 00:00:00 |              |        | FTP服务     | 4년                   |
| ◎ 文件               | 3         | 放行第四:[8888] |                        | 正常                            | 0000-00-00 00:00:00 |              |        | WEB開始     | #19                  |
| □ 计划任务             | 2         | 版行到L1:[80]  |                        | 止邪                            | 0000-00-00 00:00:00 |              |        | 网络默认强口    | 209                  |
| 88 软件管理            |           |             |                        |                               |                     |              |        |           | 1 1/1 从1-4条 共4条数据    |
| 面板设置               |           |             |                        |                               |                     |              |        |           |                      |
| ⊖ 退出               | 面板操作日和    | 苏阔空         |                        |                               |                     |              |        |           |                      |
| -                  | 编号        | 操作类型        | 详情                     |                               |                     |              |        | 操作时间      | a                    |
|                    | 38        | 监控设置        | 开启监控服务,记录保存[30]5       | ÆI                            |                     |              |        | 2017-0    | 8-29 15:46:08        |
|                    | 37        | 虚控设置        | 开启监控服务,记录保存(30)5       | 天!                            |                     |              |        | 2017-0    | 8-29 15:37:11        |
|                    | 36        | 数据库管理       | 导入数据库[test]成功!         |                               |                     |              |        | 2017-0    | 8-29 15:16:08        |
|                    | 35        | 放掘车管理       | 會份数据库[www_bt_cn]版      | 501                           |                     |              |        | 2017-0    | 8-29 14:59:39        |
|                    | 34        | 安装器         | 添加安装任务(phpmyadmin      | 4.0]成功!                       |                     |              |        | 2017-0    | 8-29 14:23:07        |
|                    | 33        | 登陆          | 登陆成功,帐号:chudong,登拜     | 击P:119.147.144.162            |                     |              |        | 2017-0    | 8-29 14:18:29        |
|                    | 32        | 安装器         | 添加木马扫描任务[/www/w        | www.oot/www.bt.cn]成功!         |                     |              |        | 2017-0    | 8-29 12:19:00        |
|                    | 31        | 安装器         | 漆加木马扫描任务[/www/w        | www.oot/www.bt.cn]成功!         |                     |              |        | 2017-0    | 8-29 12:18:47        |
|                    | 30        | 發陆          | 登陆成功,帐号:chudong,登起     | 击P:119.147.144.162            |                     |              |        | 2017-0    | 8-29 10:14:51        |
|                    | 29        | 文件管理        | 文件[/www/server/panel/v | host/rewrite/www.bt.cn.conf)@ | 存成功                 |              |        | 2017-0    | 8-28 17:57:41        |
|                    |           |             |                        |                               |                     |              | 1      | 2 3 4 下一页 | 尾页 1/4 从1-10条 共38条数据 |
|                    |           |             |                        |                               |                     |              |        |           |                      |
|                    |           |             | 99                     | 2増Linux運板 ©2014-2017 宝塔()     | bt.cn) 问题求助[产品建议    | (请上宝壤)谷坛     |        |           |                      |

安全管理分为三个部分,

第一部分 ( 如图 ) : SSL 开关 , PING 命令开关等

| 启用SSH | SSH端口: | 22 | 更改 | 启用禁ping | Web日志: | /www/wwwlogs | 26K | 清空 |
|-------|--------|----|----|---------|--------|--------------|-----|----|
|       |        |    |    |         |        |              |     |    |

- SSH 远程连接管理:控制 SHH 的启动,还有端口,默认端口为 22;
- Ping 命令的禁用:防止 Ping 攻击,减轻服务压力;
- Web 日志操作管理:显示 web 操作日志,(谨慎操作);

#### 第二部分(如图):防火墙

| 防火墙 | 放行跳口 • 第0   | 备注/说明 | 放行 说明:支持的      | 女行端口范围,如: 3000:3500 |           |             |
|-----|-------------|-------|----------------|---------------------|-----------|-------------|
| 编号  | 行为          |       | 秋志 <sub></sub> | 添加时间                | 说明        | 操作          |
| 6   | 放行第口:[3000] |       | 未使用            | 2017-08-29 16:35:41 | node.js   | 删除          |
| 5   | 放行端口:[22]   |       | 正常             | 0000-00-00 00:00:00 | SSH远程管理服务 | 制除          |
| 4   | 放行端口:[21]   |       | 正常             | 0000-00-00 00:00:00 | FTP服务     | 删除          |
| 3   | 放行第口:[8888] |       | 正常             | 0000-00-00 00:00:00 | WEB面板     | 制除          |
| 2   | 放行第口:[80]   |       | 正常             | 0000-00-00 00:00    | 网站默认端口    | 删除          |
|     |             |       |                |                     | 1 1/1     | 从1-5条 共5条数据 |

● 放行端口(如图):输入需要放行的端口,填写好端口备注。点击放行。

| 放行端口 ▼ 端口 | 备注/说明 | 放行 | 说明: 支持放行端口范围,如: 3000:3500 |
|-----------|-------|----|---------------------------|
|-----------|-------|----|---------------------------|

#### ● 屏蔽 IP (如图):下拉选择屏蔽 IP,输入 IP 地址或 IP 段

|  | 屏蔽IP | Y | 欲屏蔽的IP地址 | 备注/说明 | 屏蔽 | 说明: 支持放行IP段 , 如: 192.168.0.0/24 |
|--|------|---|----------|-------|----|---------------------------------|
|--|------|---|----------|-------|----|---------------------------------|

● 屏蔽 IP 段规则:

- IP 段:10.0.0.1-10.0.0.255 的表示方法:10.0.0.0/24
- IP 段:10.0.0.1-10.0.255.255 的表示方法:10.0.0.0/16
- IP 段:10.0.0.1-10.255.255.255 的表示方法:10.0.0.0/8

第三部分(如图):面板操作日志

| 编号 | 操作类型  | 详惯                                   | 攝作时间                |  |  |  |  |
|----|-------|--------------------------------------|---------------------|--|--|--|--|
| 42 | 文件管理  | 清理网站日志成功                             | 2017-08-29 17:27:55 |  |  |  |  |
| 41 | 文件管理  | 清理网站日志成功!                            | 2017-08-29 17:27:54 |  |  |  |  |
| 40 | 文件管理  | 清理网站日志成功!                            | 2017-08-29 17:27:49 |  |  |  |  |
| 39 | 防火增管理 | 放行講口[3000]成功                         | 2017-08-29 16:35:41 |  |  |  |  |
| 38 | 监控设置  | 开启监控服务,记录保存[30]天!                    | 2017-08-29 15:46:08 |  |  |  |  |
| 37 | 监控设置  | 开启监控服务,记录保存[30]天!                    | 2017-08-29 15:37:11 |  |  |  |  |
| 36 | 数据库管理 | 导入数据库[test]成功                        | 2017-08-29 15:16:08 |  |  |  |  |
| 35 | 数据库管理 | 备份数据库[www_bt_cn]成功!                  | 2017-08-29 14:59:39 |  |  |  |  |
| 34 | 安装器   | 添加安装任务[phpmyadmin-4.0]成功 1           | 2017-08-29 14:23:07 |  |  |  |  |
| 33 | 登陆    | 豐陆成功,帐号:chudong,登陆IP:119.147.144.162 | 2017-08-29 14:18:29 |  |  |  |  |

主要显示近期面板相关的操作记录(谨慎操作)。

# 7. 文件管理(如图):

| 🖵 116.196.64.212 🧿 | ◆ 推目录 〉            |           |                     |     | (共20个目录与3个文件,大小197 B 获取) |
|--------------------|--------------------|-----------|---------------------|-----|--------------------------|
| ☆ <b>首页</b>        |                    | ==000     |                     |     |                          |
| ● 网站               |                    | ∃\$£(20G) |                     |     |                          |
|                    | □ 文件名              | 大小        | 修改时间                | 权限  | 所有者 摄作                   |
| ⊜ 数据库              | iii -> usr/bin     | 28.00 KB  | 2017/08/26 14:47:07 | 555 | root                     |
| 国 监控               | i boot             | 4.00 KB   | 2017/06/07 17:44:00 | 555 | root                     |
| ⊘ 安全               | 🔲 📃 dev            | 2.91 KB   | 2017/08/26 11:39:21 | 755 | root                     |
| ◎ 文件               | etc                | 8.00 KB   | 2017/08/29 15:16:08 | 755 | root                     |
| 计划任务               | home               | 20 B      | 2017/06/07 17:37:16 | 755 | root                     |
| ※ 软件管理             | lib64 -> usr/lib64 | 32.00 KB  | 2017/08/26 14:46:26 | 555 | root                     |
| 日 退出               | 🔲 🚺 lib -> usr/lib | 4.00 KB   | 2017/08/26 14:46:26 | 555 | root                     |
| +                  | i media            | 6 B       | 2016/11/05 23:38:36 | 755 | root                     |
|                    | mnt                | 6 B       | 2016/11/05 23:38:36 | 755 | root                     |
|                    | opt                | 6 B       | 2016/11/05 23:38:36 | 755 | root                     |
|                    | proc               | 0 B       | 2017/08/26 11:39:04 | 555 | root                     |
|                    | root               | 229 B     | 2017/08/26 14:33:22 | 550 | root                     |
|                    | 🗉 🗾 run            | 740 B     | 2017/08/29 14:19:12 | 755 | root                     |
|                    | sbin -> usr/sbin   | 12.00 KB  | 2017/08/26 12:19:43 | 555 | root                     |
|                    | srv                | 6 B       | 2016/11/05 23:38:36 | 755 | root                     |
|                    | 595                | 0 B       | 2017/08/26 11:39:04 | 555 | root                     |

文件管理主要分为三个部分:

第一部分(如图):主要提供文件目录的快速导航,和列表信息刷新,

| <ul> <li>◆ 復目录 &gt;</li> </ul> | S | (共20个目录与3个文件,大小:197 B 获取) |
|--------------------------------|---|---------------------------|
|                                |   |                           |
| 第二部分(如图):                      |   |                           |

意回收站 ⅲ ■

上传 远程下载 新建 → ← 🗯 🖸 💄 根目录(26G)

上传 ( 如图 ) :

| 上传文件 |             |
|------|-------------|
| 添加文件 | 文件编码: 二进制 ▼ |
|      |             |
|      |             |
|      |             |
|      |             |
|      |             |
|      |             |
|      |             |
|      | 关闭开始上传      |

用于上传本地文件到服务器(建议超过 2GB 的文件使用 FTP 或 SFTP 上传)。

远程下载(如图):

| URL地址: | Url地址        |  |
|--------|--------------|--|
| 下载到:   | /www/wwwroot |  |
| 文件名:   | 保存文件名        |  |

100

#### 用于直接在服务器下载网络资源。

- URL 地址:输入网络资源的 url 地址。
- 下载到: 输入服务器上的路径, 默认为当前路径。
- 文件名:输入下载的保存的文件名。

新建:新建主要有新建文件夹,还有新建文件。

| 返回上一级(如图):        | +    |
|-------------------|------|
| 刷新列表(如图):         | G    |
| Shell 终端命令 ( 如图 ) | ): 🖻 |

回收站(如图):

| 回收站     |                       |                      |         |                     | و       |
|---------|-----------------------|----------------------|---------|---------------------|---------|
| 启用回收站 🇨 | ) 注意:关闭回收站,删除的文件无法恢复! |                      |         |                     | 清空回收站   |
| 全部      | 文件名                   | 原位置                  | 大小      | 删除时间                | 操作      |
| 文件夹     | (W278SKR[JF~JAVE18M5  | /www/wwwroot/(W278SK | 3.35 MB | 2017/08/30 09:52:21 | 恢复 永久删除 |
| 文件      | 77.bd                 | /www/77.txt          | 0 B     | 2017/08/30 10:01:40 | 恢复 永久删除 |
| 園戸      |                       |                      |         |                     |         |
|         |                       |                      |         |                     |         |
|         |                       |                      |         |                     |         |
|         |                       |                      |         |                     |         |
|         |                       |                      |         |                     |         |
|         |                       |                      |         |                     |         |
|         |                       |                      |         |                     |         |
|         |                       |                      |         |                     |         |

回收站默认是开启状态的,所以删除的文件都会显示在该目录下。如果回收站关闭,删

除文件将会直接删除,请注意数据安全。确保数据保障。

文件列表显示方式(如图): 🏼 🖽

显示方式提供两种方式,一种是列表显示(默认方式),一种是图标显示。

第三部分(如图):文件列表

| 文件名            | 大小       | 修改时间                | 权限  | 所有者  | 操作                 |
|----------------|----------|---------------------|-----|------|--------------------|
| Din -> usr/bin | 28.00 KB | 2017/08/26 14:47:07 | 555 | root | 复制 剪切 重命名 权限 压缩 删除 |

文件列表提供文件常用的几种操作,复制、剪切、重命名、权限、压缩、删除、等常用

功能。

权限(如图):可以根据不同的数据,给予不同的用户权限。

| 所有者——  | 用户组            | 公共   |
|--------|----------------|------|
| 🕑 读取   | 🕑 读取           | ☑ 读取 |
| 🗷 写入   | □ 写入           | □ 写入 |
| 🗷 执行   | ☑ 执行           | ☑ 执行 |
| 755 权限 | 。<br>所有者 www ▼ |      |

压缩(如图):支持压缩格式为 tar.gz。

| 压缩文例 | ŧ                           | ,      |
|------|-----------------------------|--------|
| 压缩到  | /www/wwwroot/default.tar.gz | 2      |
|      |                             | 取消  压缩 |

解压:当前文件系统目前解压格式只支持 zip、tar.gz 等格式,不支持 rar、7z 等格式。

## 8. 计划任务(如图):

| 🖵 116.196.64.212 🚺 | () 首页 / 计划任务                                                  |
|--------------------|---------------------------------------------------------------|
| ☆ 首页               |                                                               |
| ● 网站               | 添加计划任务                                                        |
|                    | 任务类型 Shell脚本 + 任务类型创会以下部分: Shell脚本、备合网站、备合数据率、日志切割、释改为符、访问URL |
| ◎ 数据库              |                                                               |
| 国 监控               | 任务名称                                                          |
| ♡ 安全               | 执行周期 毎星期 - 周一 - 1 时 30 分                                      |
| □ 文件               |                                                               |
| 圖 计划任务             | 194473H                                                       |
| 88 软件管理            | <i>h</i>                                                      |
| ◎ 面板设置             | 汤tatef-95                                                     |
| ☞ 退出               |                                                               |
| +                  | 任务列表                                                          |
|                    | 通知         進行时机         通知时间         操作                       |
|                    | 当前没有计划任务                                                      |
|                    |                                                               |
|                    |                                                               |
|                    |                                                               |
|                    |                                                               |
|                    |                                                               |
|                    |                                                               |
|                    |                                                               |
|                    | 宣律Linux運販 © 2014-2017 宣悼(bt.cn) 同题求助)产品建议请上宣供合法               |

#### 计划任务,主要分成两个部分,

第一部分(如图):添加计划任务

| 加计划任务 |           |           |             |                  |        |       |       |      |
|-------|-----------|-----------|-------------|------------------|--------|-------|-------|------|
| 任务类型  | Shell脚本 - | * 任务类型包含以 | 【下部分:Shell脚 | K、备份 <b>网</b> 址、 | 备份数据库、 | 日志切割、 | 释放内存、 | 访问UR |
| 任务名称  |           |           |             |                  |        |       |       |      |
| 执行周期  | 毎星期▼      | 周一▼       | 1 时         | 30               | 分      |       |       |      |
| 脚本内容  |           |           |             |                  |        |       |       |      |
|       |           |           | h           |                  |        |       |       |      |
|       | 添加任务      |           |             |                  |        |       |       |      |

- 任务类型:包含有 Shell 脚本、备份网址、备份数据库、日志切割、释放内存、访问 URL。
- 任务名称:备份类型的任务,名称将自动根据备份名称定义,其他类型的请手动填写。
- 执行周期:任务执行周期时间,可以设置格式有,每天、N天、每小时、N小时、N分钟、 每星期、每月。(N的范围,为标准的时间范围)
- Shell 脚本>>执行脚本(如图):输入需要执行 shell 脚本。

| 脚本内容                                         |                                         |                                              |                                          | á                                        |                         |          |
|----------------------------------------------|-----------------------------------------|----------------------------------------------|------------------------------------------|------------------------------------------|-------------------------|----------|
| 备份网站>>备                                      | 份站点(如图)                                 | ):选择备份的                                      | 的站点,备份地                                  | 址,保留备                                    | 份数量。                    |          |
| 备份站点                                         | www.bt.cn[测试]                           | ] 🕶 备份到                                      | 服务器磁盘▼                                   | 保留最新                                     | 3                       | 份        |
|                                              |                                         |                                              |                                          |                                          |                         |          |
| 备份数据库>>                                      | 备份数据库 (                                 | 四图):选择行                                      | 备份的数据库,                                  | 备份地址 , (                                 | 保留备份额                   | 数量。      |
| 备份数据库>><br><sup>备份数据库</sup> ww               | 备份数据库(女<br>w_bt_cn[网站:[www.             | <b>口图):选择</b> {<br>bt.cn] 的数据库] <del>、</del> | 备份的数据库,                                  | 备份地址,<br><sup>翻磁盘 —</sup> <sup>保留最</sup> | 保留备份發                   | 数量。      |
| 备份数据库> ><br><sup>备份数据库</sup> ww<br>日志切割> > 切 | 备份数据库(如<br>wu_bt_cn[网站:[www.<br>割网址(如图) | □图):选择( bt.cn]的数据库] + ):选择需要(                | 备份的数据库,<br><sup>全份到 服务最</sup><br>分割日志的站点 | 备份地址,(<br><sup>融磁 +</sup> 保留<br>1,备份地址。  | 保留备份<br><sup>最新</sup> 3 | 数量。<br>份 |

| URLIBIE | http:// |  |
|---------|---------|--|
|         |         |  |

#### 第二部分(如图):任务列表

| 任务列表              |      |                |                     |                   |
|-------------------|------|----------------|---------------------|-------------------|
| □ 任务名称            | 周期   | 执行时机           | 添加时间                | 操作                |
| □ 备份网站[www.bt.cn] | 每31天 | 每隔31天 1点30分 执行 | 2017-08-30 11:32:07 | 执行   脚本   日志   删除 |

- 执行:立即执行当前的计划任务。
- 脚本:查看 shell 脚本源文件。
- 日志:查看当前计划任务日志记录
- 删除:删除当前计划任务。

# 9. 软件管理(如图):

| 📮 116.196.64.212 [ 0] |                       |        |                                                            |    |    |      |          |
|-----------------------|-----------------------|--------|------------------------------------------------------------|----|----|------|----------|
| ☆ 首页                  |                       |        |                                                            |    |    |      |          |
|                       | 软件名称                  | 英型     | 说明                                                         | 位置 | 状态 | 首页显示 | 操作       |
| · • • • • • • •       | G Nginx 1.12          | Web服务器 | 轻量级,占有内存少,并发能力强                                            | -  | •  |      | 设置 卸数    |
| ≞ FTP                 | 🖌 Apache              | Web服务器 | 世界排名第一,快速、可靠并且可通过简单的API扩充                                  |    |    |      | 安装       |
| ◎ 数据库                 | 減 Tomcat 7            | 语言解释器  | 开发和调试JSP程序的普选                                              | -  | •  |      | 设置 卸载    |
| 国 监控                  | 🙌 PHP守护 1.2           | 其它     | 监控PHP-FPM运行状态,防止大批量出现502错误!                                | -  |    |      | 设置 卸载    |
|                       |                       | 扩展     | 快速部署常用程序                                                   | -  | •  |      | 设置 卸载    |
| - +++++               | FTP/ Pure-Ftpd 1.0.45 | FTP服务器 | PureFTPd是一款专注于程序健壮和软件安全的免费FTP服务器软件                         | 1  | •  |      | 设置 卸载    |
| □ ,214                | 自请内测                  | 真它     | 申请内测资格,审核完成后将会获得内测版本更新推送,并可在宝塔论坛内测专用版块参与讨论                 |    |    |      | 安装       |
| 🗎 计划任务                | (7) 宝塔跑分 1.3          | 其它     | 测试服务器基础性能                                                  | -  | •  |      | 设置 卸载    |
| 品 软件管理                | ₩ 七牛云存儲               | 计划任务   | 将网站或数据库打包备份到七牛对象存储空间,七牛提供10GB免费存储空间, 点击申请                  |    |    |      | 安装       |
| ③ 面板设置                | 兴 Linux工具箱            | 系统工具   | Linux系统工具,配置DNS、Swap、时区I                                   |    |    |      | 安装       |
| ⊖ 退出                  | 何里云OSS                | 计划任务   | 将网站或数据库打包备份到阿里云OSS对象存储空间,阿里云OSS提供5GB免费存储空间,点击申请            |    |    |      | 安装       |
| -                     | 🎪 phpMyAdmin 4.0      | 数据库工具  | Web端MySQL管理工具                                              | -  | •  |      | 设置   30数 |
| *                     | ▲ FTP存储空间             | 计划任务   | 将网站或数据库打包备份到FTP存储空间。                                       |    |    |      | 安装       |
|                       | MySQL 5.1             | SQL数据库 | MySQL显一种关系数据库管理系统                                          | -  |    |      | 设置 卸载    |
|                       | 📦 Redis               | 通用缓存器  | Redis 是一个高性能的key-value数据库(要使用PHP连接redis,器在PHP设置中安装redis扩展) |    |    |      | 安装       |
|                       | Memcached             | 通用缓存器  | Memcached 是一个简性能的分布式内存对象缓存系统                               |    |    |      | 安装       |
|                       | ≫ 升级节点修正补丁 1.0        | 升级补丁   | 用于修正与更新下载节点                                                | -  | •  | 0    | 设置   30数 |
|                       | ♀ 蜜塔WebHook           | 扩展     | WebHook,可设置回调脚本,通常用于第三方回调通知!                               |    |    |      | 安装       |
|                       | 😝 GitLab              | 通用软件   | GitLab中文社区版,当前只支持Centos6/7 64位系统,内存小于2GB的机器请勿安装!           |    |    |      | 安装       |
|                       | php PHP-5.2           | 语言解释器  | PHP是世界上最好的编程语言                                             |    |    |      | 安装       |
|                       | php PHP-5.3           | 语言解释器  | PHP是世界上最好的编程语言                                             |    |    |      | 安装       |
|                       | php PHP-5.4           | 语言解释器  | PHP是世界上最好的编程语言                                             |    |    |      | 安装       |
|                       | php PHP-5.5           | 语言解释器  | PHP最世界上最好的编程语言                                             |    |    |      | 安装       |
|                       | php PHP-5.6           | 语言解释器  | PHP显世界上最好的编程语言                                             | -  | •  |      | 设置 卸载    |
|                       | php PHP-7.0           | 语言解释器  | PHP是世界上最好的编程语言                                             |    |    |      | 安装       |
|                       | php PHP-7.1           | 语言解释器  | PHP是世界上最好的编程语言                                             |    |    |      | 安装       |
|                       |                       |        |                                                            |    |    |      |          |
|                       |                       |        | 宝塔Linux潭板 ©2014-2017 宝塔(bt.cn) 问题求助)产品建议请上宝塔论坛             |    |    |      |          |

软件列表中有许多常用的工具,如各种版本的PHP,还有Linux工具箱,PHP守护,

宝塔跑分测试等,通过软件管理,可以加强面板的功能和管理,还有安全。

列表管理(如图):

位置:当前软件安装位置。

状态:软件启动状态,安装完成默认启动。

首页显示:将软件快捷方式添加到首页软件管理上显示。

1) Nginx 服务器

Web 服务 ( 如图 ) :

| nginx管理 |            |  |
|---------|------------|--|
| Web服务   | 当前状态:开启▶   |  |
| 配置修改    |            |  |
| WAF防火墙  | 停止 重启 重载配置 |  |
| 切换版本    |            |  |
| 负载状态    |            |  |
|         |            |  |
|         |            |  |
|         |            |  |
|         |            |  |
|         |            |  |
|         |            |  |

- 停止:停止当前 web 服务器。
- 重启:重启当前 web 服务器。
- 重载配置:web 服务器配置恢复为默认配置信息

配置修改(如图):

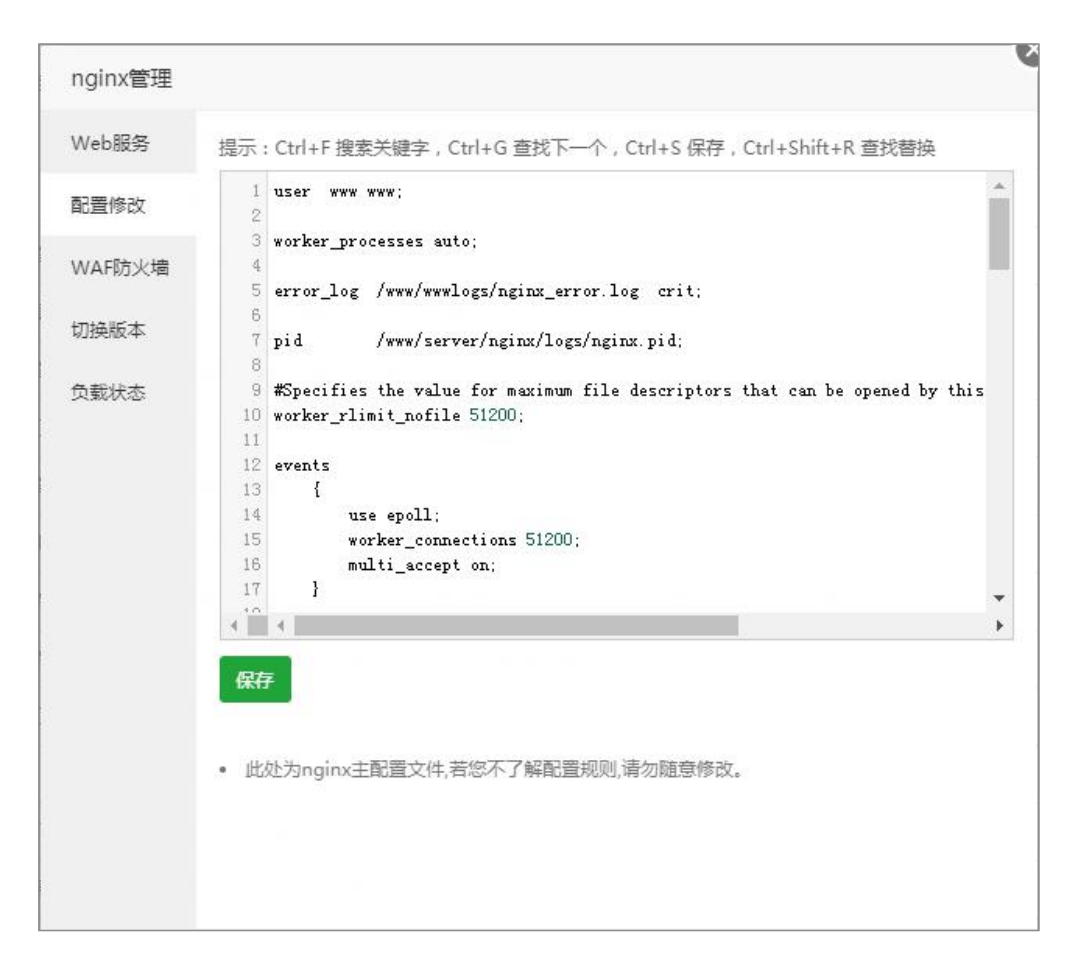

注意,如果您不了解配置规则,请勿随意修改。

WAF 防火墙 ( 如图 ) :

| eb服务  | 防火墙               |           | 规则           | 编辑       |
|-------|-------------------|-----------|--------------|----------|
| 置修改   |                   |           |              |          |
| AF防火墙 | 🖉 URL过滤 🔲 Cookie过 | 濾 🗌 POST) | 过濾 🗌 防CC攻击   | ☑ 记录防御信息 |
| 换版本   | CC攻击触发频率(次) 300   | CCP       | 女击触发周期(秒) 60 | 确定       |
| 载状态   | IP白名单             |           | - IP黑名单      |          |
|       | IP地址              | 添加        | IP地址         | 添加       |
|       | 127.0.0.1         | 删除        | 1.0.0.1      | 删除       |
|       |                   |           |              |          |
|       |                   |           |              |          |
|       |                   |           |              |          |
|       |                   |           |              |          |

- URL 过滤: 过滤当前 URL 过滤规则中的网址。
- Cookie 过滤:
- POST 过滤:
- 防 CC 攻击:
- 记录防御信息:记录服务器被攻击信息和记录。
- CC 触发频率(次):
- CC 攻击触发周期(次):
- IP 白名单:
- IP 黑名单:
- 规则编辑 ( 如图 ) :编辑当前过滤规则 , 如 Cookie、POST、URL 等配置参数。

| Cookie     | POST  | URL    |
|------------|-------|--------|
| User-Agent | Args  | URL白名单 |
| 整告内容       | 从云端更新 |        |

● 上传限制(如图):添加文件上传禁止后缀名黑名单。

| 文件上传后缀黑名单         |    |
|-------------------|----|
| 添加禁止上传的扩展名,如: zip | 添加 |
| 扩展名               | 操作 |
| php               | 删除 |
| jsp               | 删除 |

切换版本(如图):切换 nginx 的版本。

| nginx管理 |      |                             |       |    |  | V |
|---------|------|-----------------------------|-------|----|--|---|
| Web服务   | 选择版本 | nginx 1.8                   | T     | 切换 |  |   |
| 配置修改    |      | nginx 1.8<br>nginx -Tengine | 2.2.0 |    |  |   |
| WAF防火墙  |      | nginx openrest              | у     |    |  |   |
| 切换版本    |      |                             |       |    |  |   |
| 负载状态    |      |                             |       |    |  |   |
|         |      |                             |       |    |  |   |
|         |      |                             |       |    |  |   |
|         |      |                             |       |    |  |   |
|         |      |                             |       |    |  |   |
|         |      |                             |       |    |  |   |
|         |      |                             |       |    |  |   |
|         |      |                             |       |    |  |   |
|         |      |                             |       |    |  |   |
|         |      |                             |       |    |  |   |

负载状态(如图):查看当前 nginx 服务的连接数据

|       | 活动连接(Active connections) | 1    |
|-------|--------------------------|------|
| 晋修改   |                          | 7405 |
| dirm. | 忌连按次数(accepts)           | /185 |
| AF防火墙 | 总握手次数(handled)           | 7133 |
| 换版本   | 总请求数(requests)           | 7133 |
| 载状态   | 请求数(Reading)             | 0    |
|       | 响应数(Writing)             | 1    |
|       | 驻留进程(Waiting)            | 0    |
|       |                          |      |
|       |                          |      |
|       |                          |      |

2) Apache 服务器

Web 服务 ( 如图 ) :

| apache管理 | E     |     |      |  |  |
|----------|-------|-----|------|--|--|
| Web服务    | 当前状态: | 开启▶ |      |  |  |
| 配置修改     |       |     |      |  |  |
| 切换版本     | 停止    | 重启  | 重载配置 |  |  |
|          |       |     |      |  |  |
|          |       |     |      |  |  |
|          |       |     |      |  |  |
|          |       |     |      |  |  |
|          |       |     |      |  |  |
|          |       |     |      |  |  |
|          |       |     |      |  |  |

- 停止 : 停止当前 web 服务器。
- 重启:重启当前 web 服务器。
- 重载配置:web 服务器配置恢复为默认配置信息

配置修改(如图):

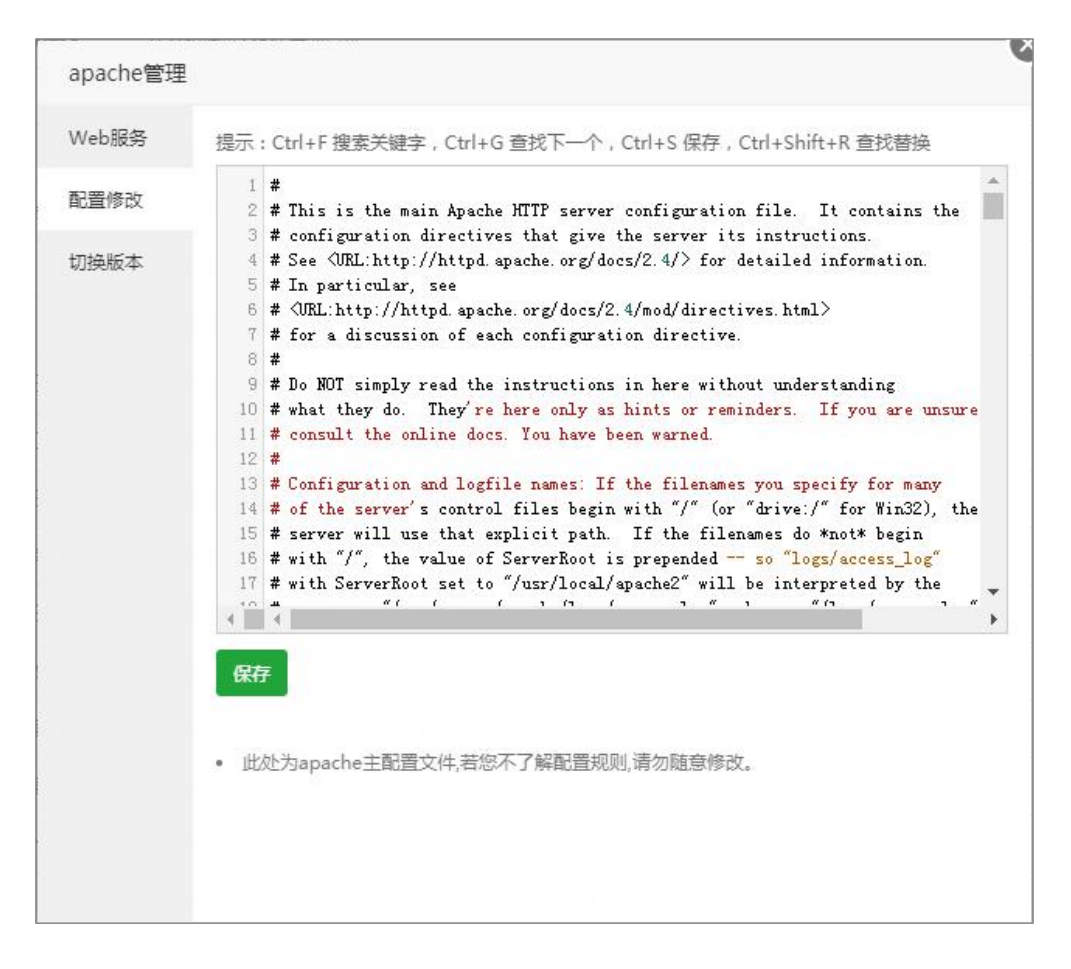

注意,如果您不了解配置规则,请勿随意修改。

切换版本(如图):切换 Apache 的版本。

| apache管理 |      |            |   |    |  |  |
|----------|------|------------|---|----|--|--|
| Web服务    | 选择版本 | apache 2.2 | T | 切换 |  |  |
| 配置修改     |      | apache 2.2 |   |    |  |  |
| 切换版本     |      |            |   |    |  |  |
|          |      |            |   |    |  |  |
|          |      |            |   |    |  |  |
|          |      |            |   |    |  |  |
|          |      |            |   |    |  |  |
|          |      |            |   |    |  |  |
|          |      |            |   |    |  |  |
|          |      |            |   |    |  |  |
|          |      |            |   |    |  |  |
|          |      |            |   |    |  |  |
|          |      |            |   |    |  |  |

3) Tomcat

Web 服务 ( 如图 ) :

| tomcat管理 |      |        |    |    |  |  |  |
|----------|------|--------|----|----|--|--|--|
| 服务       | 当前状态 | : 开启 🕨 |    |    |  |  |  |
| 配置修改     |      |        |    |    |  |  |  |
| 切换版本     | 停止   | 重启     | 重動 | 都置 |  |  |  |
|          |      |        |    |    |  |  |  |
|          |      |        |    |    |  |  |  |
|          |      |        |    |    |  |  |  |
|          |      |        |    |    |  |  |  |
|          |      |        |    |    |  |  |  |
|          |      |        |    |    |  |  |  |
|          |      |        |    |    |  |  |  |
|          |      |        |    |    |  |  |  |
|          |      |        |    |    |  |  |  |

- 停止:停止当前 web 服务器。
- 重启:重启当前 web 服务器。
- 重载配置:web 服务器配置恢复为默认配置信息

配置修改(如图):

|      | LEAT CUTT BERARD , CUTTO EXAMPLE CUTTO EXAMPLE CUTTO EXAMPLE                                                                                                    |
|------|----------------------------------------------------------------------------------------------------|
|      | 1 KServer port="8005" shutdown="SHUTDOWN">                                                                                                    |
| 記童修改 | 2 (Listener className="org. apache. catalina. startup. VersionLoggerListener" />                                                                                                    |
|      | 3 <listener apache.="" catalina.="" classname="org. apache. catalina. core. AprLifecycleL&lt;/td&gt;&lt;/tr&gt;&lt;tr&gt;&lt;td&gt;辺换版本&lt;/td&gt;&lt;td&gt;4 《Listener className=" core.="" jasperlistener"="" org.="" sslengine="on"></listener>                                                                                                    |
|      | 5 <pre>Listener className="org.apache.catalina.core.JreMemoryLeakPreventionListe:</pre>                                                                                                    |
|      | 6 (Listener className="org. apache. catalina.mbeans.GlobalResourcesLifecycleLi                                                                                                    |
|      | 7 (Listener className="org. apache. catalina. core. ThreadLocalLeakPreventionLis                                                                                                    |
|      | 8 (GlobalNamingResources)                                                                                                    |
|      | 9 (Resource auth="Container" description="User database that can be update                                                                                                    |
|      | 10 (/GlobalNamingResources)                                                                                                    |
|      | 11 (Service name="Catalina">                                                                                                    |
|      | 12 Connector connectionTimeout="20000" port="8080" protocol="HTTP/1.1" red                                                                                                    |
|      | 13 (Connector port="8009" protocol="AJP/1.3" redirectPort="8443" />                                                                                                    |
|      | 14 (Engine defaultHost="localhost" name="Catalina">                                                                                                    |
|      | 15 (Realm className="org.apache.catalina.realm.LockOutRealm">                                                                                                    |
|      | 16 Realm className="org. apache. catalina.realm. UserDatabaseRealm" resou                                                                                                    |
|      | 17 (/Realm>                                                                                                    |
|      | 10 At 1 T ="( ( ) ( ) ( ) ( ) T = ") " =                                                                                                    |
|      |                                                                                                    |
|      |                                                                                                    |
|      | 保存                                                                                                    |
|      |                                                                                                    |
|      |                                                                                                    |
|      | • 此处为tomcat主配置文件.若您不了解配置规则.请勿随意修改。                                                                                                    |
|      | and the set of the set of the measurement of the presence of the set of the set of the s |
|      |                                                                                                    |
|      |                                                                                                    |

注意,如果您不了解配置规则,请勿随意修改。

切换版本(如图):切换Tomcat的版本。

| tomcat管理 |      |                      |   |    |  |  |
|----------|------|----------------------|---|----|--|--|
| 服务       | 选择版本 | tomcat 8             | • | 切换 |  |  |
| 配置修改     |      | tomcat 8<br>tomcat 9 |   |    |  |  |
| 切换版本     |      |                      |   |    |  |  |
|          |      |                      |   |    |  |  |
|          |      |                      |   |    |  |  |
|          |      |                      |   |    |  |  |
|          |      |                      |   |    |  |  |
|          |      |                      |   |    |  |  |
|          |      |                      |   |    |  |  |
|          |      |                      |   |    |  |  |
|          |      |                      |   |    |  |  |
|          |      |                      |   |    |  |  |
|          |      |                      |   |    |  |  |
|          |      |                      |   |    |  |  |

4) PHP 守护

安装后自动启动,无需设置。

5) 宝塔一键部署源码

| 青榆入检索条件   |        | 查找                  | 注意:除非有注明,否则均为        | bUTF-8编码! |
|-----------|--------|---------------------|----------------------|-----------|
| 名称        | 版本     | 简介                  | 支持PHP版本              | 操作        |
| 微擎        | 1.0    | 微信第三方管理引擎 推荐        | 53,54,55,56,70,71    | 一键部署      |
| NiuShop   | 1.1.0  | 优秀的TP5.0开源商城系统 推荐   | 54,55,56,70          | 一键部署      |
| DBShop    | v1.1   | 专业且良心的商城系统推荐        | 53,54,55,56,70       | 一键部署      |
| MetInfo   | 5.3.18 | 企业建站系统推荐            | 52,53,54,55,56       | 一键部署      |
| Z-Blog    | 1.5.1  | 国内知名博客程序推荐          | 52,53,54,55,56,70,71 | 一键部署      |
| 海洋CMS     | 6.54   | 完全开源免费的PHP视频管理系统 推荐 | 52,53,54,55,56.70    | 一键部署      |
| 苹果CMS     | 8.0    | PHP开源建站系统 推荐        | 52,53,54,55,56,70,71 | 一键部署      |
| Tipask    | 3.2    | 仿百度知道的问答程序推荐        | 55,56,70,71          | 一键部署      |
| Wordpress | 4.8.0  | 最多人用的博客程序           | 52,53,54,55,56,70,71 | 一键部署      |
| Typecho   | 1.0    | 轻量级博客程序             | 52,53,54,55,56,70    | 一键部署      |
| Discuz    | x3.3   | 国内知名论坛程序            | 52,53,54,55,56,70,71 | 一键部署      |

### 点击一键部署,进入部署界面

| 域名    | 每行填写一个域名,默认为80端口<br>泛解析添加方法 *.domain.com<br>如另加端口格式为 www.domain.com:88 |        |            |   |  |  |  |  |
|-------|------------------------------------------------------------------------|--------|------------|---|--|--|--|--|
| 备注    | 网站备注                                                                   |        |            |   |  |  |  |  |
| 根目录   | /www/wwwroot                                                           | /      |            | 7 |  |  |  |  |
| 数据库   | sql667013                                                              |        | jXXDa55wc5 |   |  |  |  |  |
| 源码    | weengine                                                               | 准备为你部署 | 的源码程序      |   |  |  |  |  |
| PHP版本 | PHP-56 ¥                                                               | 请选择源码程 | 序支持的php版本  |   |  |  |  |  |

- 域名:输入部署站点的域名;
- 备注:该站点的备注提示;

- 根目录:当前站点文件的路径,可以自己选择创建点,尽量使用默认路径方便管理。
- 数据库:设置当前站点的数据库账号。
- 源码:当前您选择安装的源码程序。
- PHP 版本:可以选择安装过的 PHP 版本,如果没有安装,这里不会显示。PHP 的安装
- 在软件管理界面。

部署完成后(如图):

| C1 | 后台管理账号资料                       |
|----|--------------------------------|
|    | 用户:admin                       |
|    | 密码:zblogger                    |
|    | 访问站点 : http://www.breaktip.com |

#### 6) Pure-Ftpd 管理

| pure-ftpd管 | 理    |       |     |   |  |  |  |
|------------|------|-------|-----|---|--|--|--|
| 服务         | 当前状态 | :开启 ► |     |   |  |  |  |
| 紀置修改       | 100  | -     |     | 1 |  |  |  |
|            |      |       | 里戴餌 |   |  |  |  |
|            |      |       |     |   |  |  |  |
|            |      |       |     |   |  |  |  |
|            |      |       |     |   |  |  |  |
|            |      |       |     |   |  |  |  |
|            |      |       |     |   |  |  |  |
|            |      |       |     |   |  |  |  |
|            |      |       |     |   |  |  |  |
|            |      |       |     |   |  |  |  |
|            |      |       |     |   |  |  |  |

- 停止:停止当前 Pure-Ftpd 管理。
- 重启:重启当前 Pure-Ftpd 管理。
- 重载配置:重新加载 Pure-Ftpd 管理配置文件。

#### 配置修改(如图):

| 證修改 | 1<br>2<br><b>***********************************</b>                        | - 1   |
|-----|-----------------------------------------------------------------------------|-------|
|     |                                                                             |       |
|     | 5 # Configuration file for pure-fips wrappers #                             |       |
|     | 6 ####################################                                      |       |
|     | 7                                                                           |       |
|     | 8 # If you want to run Pure-FTPd with this configuration                    |       |
|     | 9 # instead of command-line options, please run the                         |       |
|     | 10 # following command :                                                    |       |
|     | 11 #                                                                        |       |
|     | 12 # /www/server/pure-ftpd/sbin/pure-config.pl /www/server/pure-ftpd/etc/pu | nre−f |
|     | 13 #                                                                        |       |
|     | 14 # Please don't forget to have a look at documentation at                 |       |
|     | 15 # http://www.pureftpd.org/documentation.shtml for a complete list of     |       |
|     | 10 # options.                                                               |       |
|     | 10 m P 1 1 1 1 1 1                                                          |       |
|     | 4 4                                                                         |       |

注意,如果您不了解配置规则,请勿随意修改。

#### 7) 申请内测

| 1 计音 注7                  | 「要左下式帝田网北卫自己上立政治的南部中法测试院                                                                                                    |
|--------------------------|----------------------------------------------------------------------------------------------------|
|                          | N安住工政局市网络汉白己王                                                                                                    |
| 2、 ///肖新/3/1<br>3、 内測版会# | 1997年19月9日前天第一时间间的有1390月7日王军。<br>1918年19月1日 - 1919年19月1日 - 1919年19月1日 - 1919年19月1日 - 1919年19月1日 - 1919年19月1日 - 1919年19月1日 - 1919年19月1日 - 1919年19 |
| 4、内测意义在                  | 王于为广大宝塔用户找Bug,宝塔团队再一次感谢您的积极参与。                                                                                                    |
| 5、如果你不是                  | 星愿意付出及肯折腾学习的人,我们不建议申请内测。                                                                                                    |
| 论坛用户名                    | 阅读注意事项并确认                                                                                                    |
|                          | 请如实填写宝塔论坛账号,提交后我们会审核,如未有,去注册宝塔论坛账户                                                                                                    |
| QQ号码                     | 阅读注意事项并确认                                                                                                    |
| 邮箱                       | 阅读注意事项并确认                                                                                                    |

#### 请确认注意事项在填写资料。

- 论坛用户名:宝塔论坛用户名,用于绑定内测账号。
- QQ 号码:用于联络沟通。
- 邮箱:用于联络沟通。
- 8) 宝塔跑分

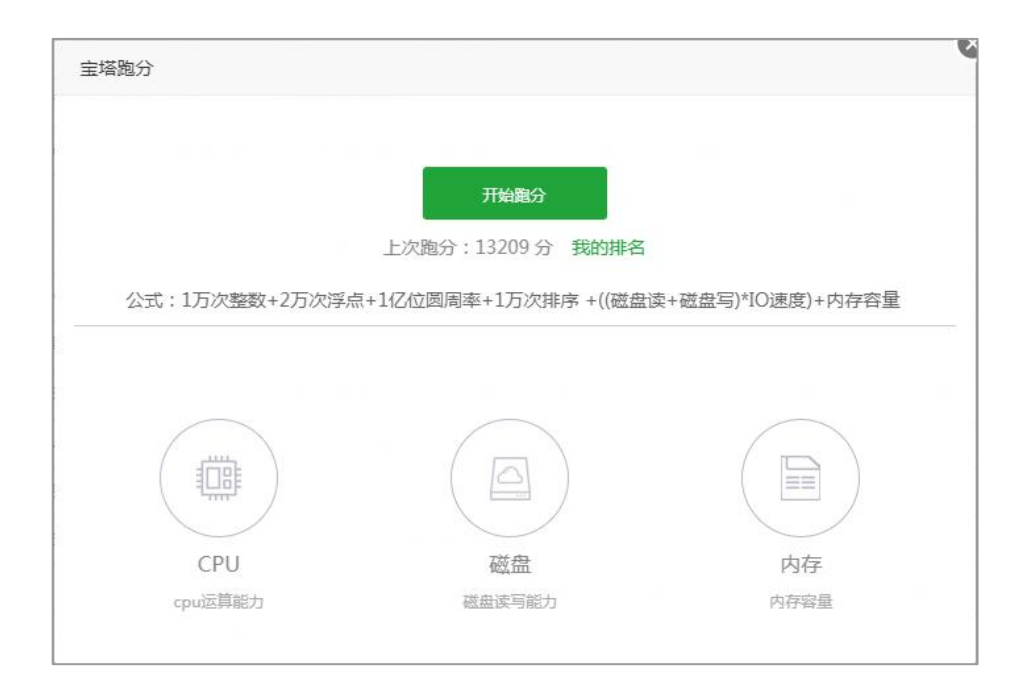

C 宝塔跑分 14374 重新跑分 我的排名 查看排行榜 1W分以上专属9元福利:香港节点/6GB内存/6核CPU/120G硬盘/5M带宽/9元首月,凭本跑分窗口截 图找尊云zun.com客服咨询可享受。 去看看>> 1795 10740 1839 0 CPU 磁盘 内存 Intel Core Processor (Broadwell) 1 核 读: 955 MB , 写: 835 MB 1839 MB n's

统会消耗大量资源,可能会影响当前服务器的正常服务。

#### 我的排名(如图):显示当前自己的服务器在所有宝塔跑分用户中的排名

| 找的服务器跑分        |                                   |     |     |       |      |
|----------------|-----------------------------------|-----|-----|-------|------|
| 服务器IP          | 配置                                | 平台  | 服务商 | 跑分    | 查看排名 |
| 116 196 64 212 | 1核   1839MB   读955MB/s   写835MB/s | kvm |     | 14374 | 查吾排名 |

#### 9) 七牛云存储

| access_key : | 请输入AccessKey | *七牛秘钥中的AK [帮助]       |
|--------------|--------------|----------------------|
| secret_key : | 请输入SecretKey | *七牛秘钥中的SK            |
| 存储空间:        | 请输入对象存储空间名称  | *七牛对象存储中您创建的空间名称     |
| 外链域名:        | 请输入绑定域名或测试域名 | *绑定的七牛外链域名,若没有则填测试域名 |

如何获取七牛云的密钥了,在七牛云官网上登录到七牛云后台。

后台界面 >> 个人中心 >> 密钥管理(如图)

| 人信息                                     | 的管理                        | 安全设置                                 | 提醒设置                      | 操作日志                       | 关联账户       | 邀请好友  |    |    |
|-----------------------------------------|----------------------------|--------------------------------------|---------------------------|----------------------------|------------|-------|----|----|
| 个账号最多拥有                                 | 与两对密钥(A                    | ccess/Secret I                       | Key);更换密钥                 | 时,请创建第二                    | (个密钥 ; 删除) | 密钥前须停 |    |    |
| 1747 2462 261                           |                            |                                      |                           |                            |            |       |    |    |
| ;出于安全考虑                                 | 象,建议您周                     | 期性地更换密制                              | 明。您可以查看!                  | 更多 安全使用器                   | 时建议。       |       |    |    |
| ];出于安全考虑                                | 彖,建议您周                     | 期性地更换密转                              | 明。您可以 <u>查</u> 看          | 更多 安全使用器                   | 时建议。       |       |    |    |
| 1995年1995年1995年1995年1995年1995年1995年1995 | 象,建议您周<br>AccessKe         | 期性地更换密转<br>y/SecretKey               | 明。您可以 <u>宣</u> 看!         | 更多 安全使用器                   | 的明建议。      |       | 状态 | 操作 |
| ];出于安全考点<br>]建时间                        | 象,建议您周<br>AccessKee<br>AK: | 期性地更换密转<br>y/SecretKey<br>HK9xtKw3kl | 期。您可以查看<br>D-V7Py13wUv0TI | 更多 安全使用器<br>3PhLeBCeT5L83g | 5ljh       |       | 状态 | 操作 |

- Access\_key: 输入七牛云后台的 AK 密钥。
- Sercet\_key:输入七牛云后台的 SK 密钥。

如何获取七牛云的存储空间名称了,在七牛云官网上登录到七牛云后台。

后台界面 >> 对象存储 >> 存储空间(如图):

| 器 产品列表   | 四 数据统计                                |           | ① 工単 (   | 〕 站内信   |
|----------|---------------------------------------|-----------|----------|---------|
| 新建存储空间   | 🖀 chudong 存储空间名称                      |           |          |         |
| Q 搜索存储空间 | 空间概述 数据统计 內容管理 镜像存储 绑定综名 样式分隔符设置 图片样式 | 空间授权      | 生命周期     | 空间设置    |
| 存储空间列表   | <b>和市村 任然存在 测试域名</b>                  |           |          |         |
| 华东 ~     |                                       |           |          |         |
| chudong  | 又件存储 △ 此类测试域名,限急流量,限单 II              | P 访问频率,限退 | 1,仅供测试使用 | 月, 不能用于 |
| chudong1 | CNAME HERZKEI                         | 测试地       | 城名       |         |
| 跨区域同步管理  |                                       |           |          |         |
|          | 8月24日 8月26日 8月28日 8月30日               |           |          |         |
|          | 融合 CDN 加速域名                           |           |          |         |

● 存储空间:输入对应的存储空间名称。

● 测试域名:输入对应存储空间名称下的测试域名。

#### 10) Linux 工具箱

#### DNS 设置:

| 测试保存                |
|---------------------|
|                     |
|                     |
|                     |
| 去解析域名,即无法通过服务器访问域名! |
| 设置的DNS是否有效!         |
|                     |
|                     |
|                     |
|                     |
|                     |
|                     |
|                     |
|                     |
|                     |
|                     |
|                     |

- 主要 DNS:用于域名解析的服务器地址。
- 备用 DNS:当主要 DNS 无法使用时,将自动调用备用 DNS 解析域名。
- 测试:测试当前 DNS 是否有效。

Swap/虚拟内存 ( 如图 ) :

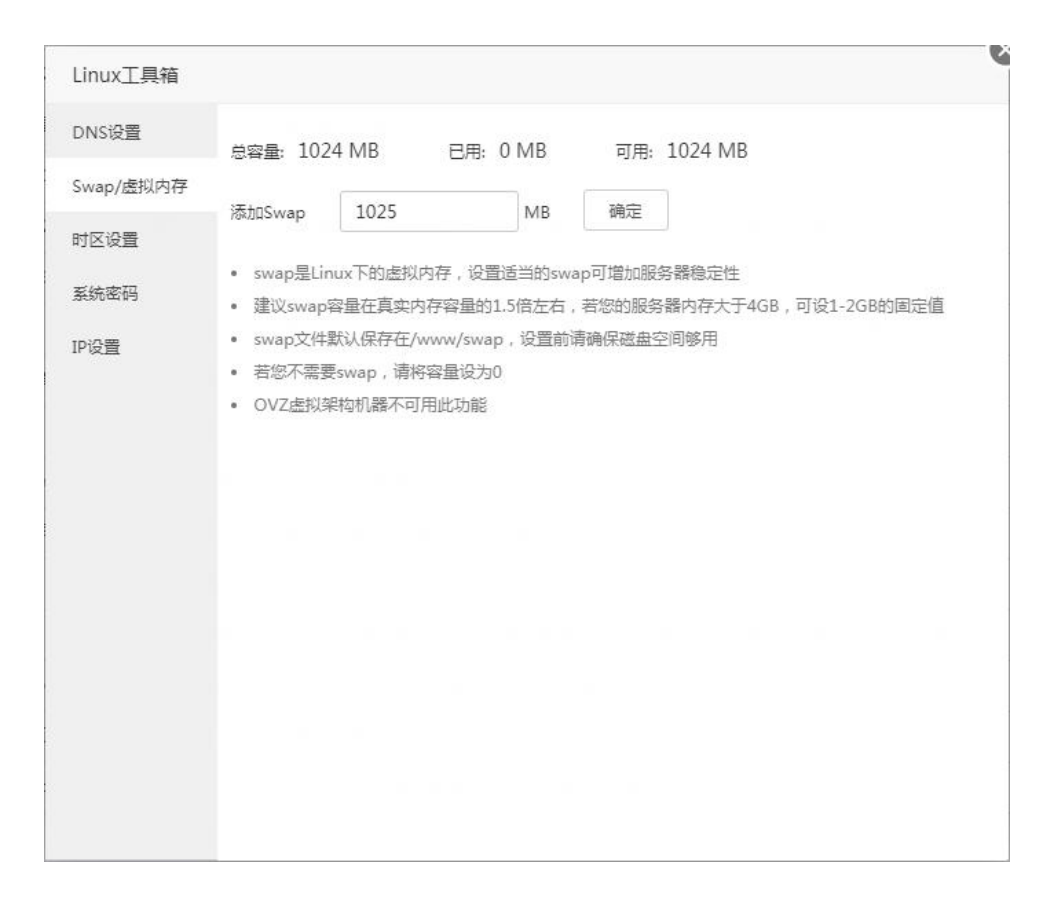

Swap 虚拟内存,是 Linux 的虚拟内存,当服务器内存不足的时候,就会调用虚拟内存来

缓解内存不足的问题。

时区设置(如图):

| DNS设置    |                                      |
|----------|--------------------------------------|
| wap/虑拟内存 | 当前时间: 2017-09-01 10:01:01 CST +0800  |
| +区沿军     | 设置时区: Asia ▼ Shanghai ▼ 确定           |
|          | • 若时区设置不正确,可能导致服务器时间'不准确'!           |
| 统密码      | • 北京时间(CST +0800) , 请选择Asia/Shanghai |
| 设置       |                                      |
|          |                                      |
|          |                                      |
|          |                                      |
|          |                                      |
|          |                                      |
|          |                                      |
|          |                                      |
|          |                                      |
|          |                                      |

设置服务器时区

系统密码(如图):

| DNS设置    | 用户名                 | root                       |        |  |  |
|----------|---------------------|----------------------------|--------|--|--|
| wap/虚拟内存 |                     | [                          |        |  |  |
| 村区设置     | 新密码                 |                            |        |  |  |
| 系统密码     | 重复密码                |                            |        |  |  |
| P设置      |                     |                            | 100 74 |  |  |
|          |                     |                            |        |  |  |
|          |                     |                            |        |  |  |
|          | • 程序自动              | □获取系统当前用户<br>まチカ崎λ 要修改的田白公 | 7      |  |  |
|          | • 程序自动<br>• ubuntuì | D获取系统当前用户<br>青手动输入要修改的用户名  | Ž      |  |  |
|          | • 程序自动<br>• ubuntuì | 1获取系统当前用户<br>青手动输入要修改的用户名  | ŝ      |  |  |
|          | • 程序自动<br>• ubuntuì | D获取系统当前用户<br>青手动输入要修改的用户名  | 7      |  |  |
|          | • 程序自动<br>• ubuntuì | )获取系统当前用户<br>青手动输入要修改的用户名  | 2      |  |  |
|          | • 程序自动              | ى获取系统当前用户<br>青手动输入要修改的用户名  | 7      |  |  |
|          | • 程序自动              | □获取系统当前用户<br>青手动输入要修改的用户名  | 4      |  |  |
|          | • 程序自动<br>• ubuntuì | ى获取系统当前用户<br>青手动输入要修改的用户名  | 57     |  |  |
|          | • 程序自动<br>• ubuntuì | □获取系统当前用户<br>青手动输入要修改的用户名  | 27     |  |  |

修改当前服务器密码,请谨慎操作。

IP 设置(如图):

| NS设置     | IP地址 | 子网掩码 | 网关 | 添加 |
|----------|------|------|----|----|
| wap/虚拟内存 | IP地址 | 子网掩码 | 网关 | 操作 |
| 1区设置     |      |      |    |    |
| 统密码      |      |      |    |    |
| 设置       |      |      |    |    |
|          |      |      |    |    |
|          |      |      |    |    |
|          |      |      |    |    |
|          |      |      |    |    |
|          |      |      |    |    |
|          |      |      |    |    |
|          |      |      |    |    |
|          |      |      |    |    |
|          |      |      |    |    |

#### 11) 阿里云 OSS

| AccessKeyId :    | 请输入AccessKeyId     | *阿里云的AccessKeyId [帮助]  |
|------------------|--------------------|------------------------|
| ccessKeySecret : | 请输入AccessKeySecret | *阿里云的AccessKeySecret   |
| Bucket :         | 请输入Bucket名称        | *阿里云OSS中您创建的Bucket名称   |
| 外链域名:            | 请输入Endpoint域名      | *阿里云OSS外链域名,不包括Bucket名 |

如何获取阿里云 OSS 了,打开阿里云官网,选择阿里云 OSS,选择开通服务(开通服务

不需要钱的) , 选择新建 Bucket ( 如图 ) :

| 新建 Bucket  |                                   | × |
|------------|-----------------------------------|---|
| 命名:        |                                   |   |
|            | Bucket 命名规范:                      |   |
|            | - 只能包含小写字母,数字和短横线                 |   |
|            | - 必须以小写字母和数字开头和结尾                 |   |
|            | - 长度限制在 3-63 之间                   |   |
| 所属地域:      | 华北 2 🗸 🗸                          |   |
|            | 相同地域内的产品内网可以互通;订购后不支持更换地域,请谨慎选择   |   |
| EndPoint : | oss-cn-beijing.aliyuncs.com       |   |
| 存储类型:      | 标准存储 ~                            |   |
|            | - 标准存储类型:高可靠、高可用、高性能,数据会经常被访问到    |   |
|            | - 低频访问类型:数据长期存储、较少访问,存储单价低于标准类型   |   |
|            | - 归档存储类型:数据长期存储、基本不访问,存储单价低于低频访问型 |   |
| 读写权限:      | 私有 🗸                              |   |
|            | - 私有:对文件的所有访问操作需要进行身份验证           |   |
|            | - 公共读:对文件写操作需要进行身份验证;可以对文件进行匿名读   |   |
|            | - 公共读写:所有人都可以对文件进行读写操作            |   |
|            |                                   |   |
|            |                                   |   |
|            |                                   |   |
|            |                                   |   |

根据提示,新建 Bucket,记录下 Bucket 名称, EndPoint 测试域名,将其填写在下面这两项中。

| Bucket : | 请输入Bucket名称   | *阿里云OSS中您创建的Bucket名称   |
|----------|---------------|------------------------|
| 外链域名:    | 请输入Endpoint域名 | *阿里云OSS外链域名,不包括Bucket名 |

### 选择 accessKey , 打开密钥列表 ( 如图 ) :

| Access Key管理 (1)                  |                                                    |    | 刷新   | 创建Access K |
|-----------------------------------|----------------------------------------------------|----|------|------------|
|                                   |                                                    |    |      |            |
| Access Key ID和IAccess Key Secret  | 影您访问阿里云API的密钥,具有该账户完全的权限,请您妥善保                     |    |      |            |
| ① Access Key ID和Access Key Secret | 能防迫阿里去API的密钥,具有该账户完全的权限,请您妥善保<br>Access Key Secret | 5. | 创建时间 |            |

将列表的数据填写在下面这两项中。

| AccessKeyId :     | 请输入AccessKeyId     | *阿里云的AccessKeyId [帮助] |
|-------------------|--------------------|-----------------------|
| AccessKeySecret : | 请输入AccessKeySecret | *阿里云的AccessKeySecret  |

## 12) phpMyAdmin

## 设置 ( 如图 ) :

| phpmyadr | min管理      |  |
|----------|------------|--|
| 服务       | 当前状态:开启▶   |  |
| php版本    |            |  |
| 安全设置     | 停止 重启 重载配置 |  |
|          |            |  |
|          |            |  |
|          |            |  |
|          |            |  |
|          |            |  |
|          |            |  |
|          |            |  |
|          |            |  |
|          |            |  |
|          |            |  |
|          |            |  |

- 停止:停止当前 phpMyAadmin 管理。
- 重启:重启当前 phpMyAadmin 管理。
- 重载配置:重新加载 phpMyAadmin 管理配置文件。

php 版本 ( 如图 ) :

| рпрптуацти | 11官理  |                  |     |   |  |  |
|------------|-------|------------------|-----|---|--|--|
| 服务         | PHP版本 | PHP-56           | ▼ 保 | Ŧ |  |  |
| php版本      |       | PHP-53           |     |   |  |  |
| 安全设置       |       | PHP-55<br>PHP-56 |     |   |  |  |
|            |       |                  |     |   |  |  |
|            |       |                  |     |   |  |  |
|            |       |                  |     |   |  |  |
|            |       |                  |     |   |  |  |
|            |       |                  |     |   |  |  |
|            |       |                  |     |   |  |  |
|            |       |                  |     |   |  |  |
|            |       |                  |     |   |  |  |
|            |       |                  |     |   |  |  |

设置当前程序使用的 php 版本。

安全设置(如图):
| phpmyadn | nin管理   |                  |  |
|----------|---------|------------------|--|
| 服务       | 访问端口    | 888 保存           |  |
| php版本    |         |                  |  |
| 安全设置     |         |                  |  |
|          | 密码访问    |                  |  |
|          |         |                  |  |
|          | 授权账号    | 不修改请留空           |  |
|          | 授权密码    | 不修改请留空           |  |
|          | 重复索码    | 不修改语留容           |  |
|          |         |                  |  |
|          | 保存      |                  |  |
|          | • 为phpr | nyadmin增加一道访问安全锁 |  |
|          |         |                  |  |
|          |         |                  |  |
|          |         |                  |  |
|          |         |                  |  |
|          |         |                  |  |

- 访问端口:设置程序访问端口。
- 授权账号:设置授权账号,用于登录管理。
- 授权密码:设置授权密码。
- 13) FTP 存储空间

设置(如图):

| Host : | 请输入主机地址  | *FTP服务器地址,例:192.168.0.1:21 [帮助] |
|--------|----------|---------------------------------|
| 用户名:   | 请输入登陆用户名 | *指定FTP用户名                       |
| 密码:    | 请输入登陆密码  | *指定FTP密码                        |
| 存储位置:  | 请输入存储位置  | *相对于FTP根目录的路径,如 /backup         |

- Host:FTP 服务器主机地址,包括接口。
- 用户名:FTP 服务器用户名。

- 密码: FTP 服务器用户名登陆密码。
- 存储位置:FTP 服务器存储位置。

#### 14) MySQL

#### 服务(如图):

| mysqia官均 | 里                                                                                                |
|----------|--------------------------------------------------------------------------------------------------|
| 服务       | 当前状态:开启▶                                                                                         |
| 配置修改     |                                                                                                  |
| 刀换版本     | 停止 重启 重载配置                                                                                       |
| 子储位置     |                                                                                                  |
| (元)      | <ul> <li>机器内存小于1G,不建议使用mysql5.5以上版本</li> <li>如果数据库经常自动停止,请尝试使用linux工具箱增加SWAP或者升级服务器内存</li> </ul> |
| 志        |                                                                                                  |
|          |                                                                                                  |
|          |                                                                                                  |
|          |                                                                                                  |
|          |                                                                                                  |
|          |                                                                                                  |
|          |                                                                                                  |

- 停止:停止当前 mysql 管理。
- 重启:重启当前 mysql 管理。
- 重载配置:重新加载 mysql 管理配置文件。

配置管理(如图):

| 10 c           |                                                          |   |
|----------------|----------------------------------------------------------|---|
| 服务             | 提示:Ctrl+F 搜索关键字,Ctrl+G 查找下一个,Ctrl+S 保存,Ctrl+Shift+R 查找替换 |   |
| <b>訂要/約</b> 35 | 1 [client]                                               |   |
|                | 2 #password = your_password                              |   |
|                | 3 port = 3306                                            |   |
| 切换版本           | 4 socket = /tmp/mysql.sock                               |   |
|                | 5                                                        |   |
| 友族位罢           | 6 [mysqld]                                               | 1 |
|                | 7 port = 3306                                            |   |
|                | 8 socket = /tmp/mysql.sock                               |   |
| 端口             | 9 datadir = /www/server/data                             |   |
|                | 10 default_storage_engine = MyISAM                       |   |
| R≠             | 11 #skip-external-locking                                |   |
|                | 12 #loose-skip-innodb                                    |   |
|                | 13 key_buffer_size = 32M                                 |   |
|                | 14 max_allowed_packet = 100G                             |   |
|                | 15 table_open_cache = 128                                |   |
|                | 16 sort_buffer_size = 768K                               |   |
|                | 17 net_buffer_length = 4K                                |   |
|                |                                                          | 1 |
|                | 保存                                                       |   |
|                |                                                          |   |
|                |                                                          |   |
|                | • 此处为mysqld土即宜义件,右恐个了解即宜规则,请勿随意修改。                       |   |
|                |                                                          |   |
|                |                                                          |   |
|                |                                                          |   |
|                |                                                          |   |
|                |                                                          |   |

注意,如果您不了解配置规则,请勿随意修改。

切换版本(如图):

| 1. Salar 1991 (1. S. 1. S. 1. |                                  |                                                                                                    |                                                                                                    |                                                                                                    |                                                                                                    |
|-------------------------------|----------------------------------|----------------------------------------------------------------------------------------------------|----------------------------------------------------------------------------------------------------|----------------------------------------------------------------------------------------------------|----------------------------------------------------------------------------------------------------|
| 选择版本                          | mysql 5.5                        | 切换                                                                                                    |                                                                                                    |                                                                                                    |                                                                                                    |
|                               | mysql 5.6                        |                                                                                                    |                                                                                                    |                                                                                                    |                                                                                                    |
| <ul> <li>注意:安装新</li> </ul>    | mysql 5.7<br>mysql AliSQL        | 國大會的                                                                                                    | }数据库!                                                                                                    |                                                                                                    |                                                                                                    |
|                               | mysql mariadb_10.0               |                                                                                                    |                                                                                                    |                                                                                                    |                                                                                                    |
|                               |                                  |                                                                                                    |                                                                                                    |                                                                                                    |                                                                                                    |
|                               |                                  |                                                                                                    |                                                                                                    |                                                                                                    |                                                                                                    |
|                               |                                  |                                                                                                    |                                                                                                    |                                                                                                    |                                                                                                    |
|                               |                                  |                                                                                                    |                                                                                                    |                                                                                                    |                                                                                                    |
|                               |                                  |                                                                                                    |                                                                                                    |                                                                                                    |                                                                                                    |
|                               |                                  |                                                                                                    |                                                                                                    |                                                                                                    |                                                                                                    |
|                               |                                  |                                                                                                    |                                                                                                    |                                                                                                    |                                                                                                    |
|                               |                                  |                                                                                                    |                                                                                                    |                                                                                                    |                                                                                                    |
|                               |                                  |                                                                                                    |                                                                                                    |                                                                                                    |                                                                                                    |
|                               |                                  |                                                                                                    |                                                                                                    |                                                                                                    |                                                                                                    |
|                               |                                  |                                                                                                    |                                                                                                    |                                                                                                    |                                                                                                    |
|                               | 选择版本 <ul> <li>注意: 安装转</li> </ul> | 选择版本 mysql 5.5<br>mysql 5.5<br>mysql 5.6<br>mysql 5.6<br>mysql 5.7<br>mysql AliSQL<br>mysql mariadb_10.0<br>mysql mariadb_10.1 | 选择版本 mysql 5.5 可换<br>mysql 5.5 mysql 5.6<br>mysql 5.7<br>mysql AliSQL<br>mysql mariadb_10.0<br>mysql mariadb_10.1 数据,请先备低 | 选择版本 mysql 5.5 可加速<br>mysql 5.5 可加速<br>mysql 5.6 mysql 5.7 mysql AliSQL<br>mysql mariadb_10.0 mysql mariadb_10.1 数据,请先备份数据库! | 选择版本 mysql 5.5 可<br>mysql 5.6<br>mysql 5.7<br>mysql AliSQL<br>mysql mariadb_10.0<br>mysql mariadb_10.1 如据,请先备份数据库! |

切换当前的数据库版本。

注意事项:安装新的 MySQL 版本, 会覆盖数据库数据, 请先备份数据库!

存储位置(如图):

`

| <b>段</b> 务 | /www/server/data | 管 迁移 |
|------------|------------------|------|
| 記置修改       |                  |      |
| 刀换版本       |                  |      |
| 字储位置       |                  |      |
| 売口         |                  |      |
| 志          |                  |      |
|            |                  |      |
|            |                  |      |
|            |                  |      |
|            |                  |      |
|            |                  |      |
|            |                  |      |

当前数据库数据存放的目录可以迁移到其他目录下。

端口(如图):可以修改 mysql 数据库的默认端口(默认端口为 3306)。

| mysqld管理 |      |   |            |  |  |  |
|----------|------|---|------------|--|--|--|
| 服务       | 3306 | 1 | <b>對</b> 政 |  |  |  |
| 配置修改     |      |   |            |  |  |  |
| 切换版本     |      |   |            |  |  |  |
| 存储位置     |      |   |            |  |  |  |
| 端口       |      |   |            |  |  |  |
| 日志       |      |   |            |  |  |  |
|          |      |   |            |  |  |  |
|          |      |   |            |  |  |  |
|          |      |   |            |  |  |  |
|          |      |   |            |  |  |  |
|          |      |   |            |  |  |  |
|          |      |   |            |  |  |  |
|          |      |   |            |  |  |  |

日志(如图):数据库的操作记录。

| 服务         | 二进制日志 792.69 KB 关闭                                                                                                    |
|------------|----------------------------------------------------------------------------------------------------|
| 配置修改       | 错误日志                                                                                                    |
| 切换版本       | 170826 14:46:25 mysqld_safe Starting mysqld daemon with databases from                                                             |
| 存储位置       | /www/server/data<br>170826 14:46:25 [Warning] option 'max_allowed_packet': unsigned value<br>107374182400 adjusted to 1073741824   |
| 端口         | 170826 14:46:25 InnoDB: Initializing buffer pool, size = 128.0M<br>170826 14:46:25 InnoDB: Completed initialization of buffer pool |
| <b>-</b> + | InnoDB: The first specified data file /www/server/data/ibdata1 did not exist:                                                      |
| 口志         | 170826 14:46:25 InnoDB: Setting file /www/server/data/ibdata1 size to 10 MB                                                        |
|            | InnoDB: Database physically writes the file full: wait                                                                             |
|            | 170826 14:46:25 InnoDB: Log file /www/server/data/ib_logfile0 did not exist: new to<br>be created                                  |
|            | InnoDB: Setting log file /www/server/data/ib_logfile0 size to 32 MB                                                                |
|            | InnoDB: Database physically writes the file full: wait                                                                             |
|            | 170826 14:46:25 InnoDB: Log file /www/server/data/ib_logfile1 did not exist: new to<br>be created                                  |
|            | InnoDB: Setting log file /www/server/data/ib_logfile1 size to 32 MB                                                                |
|            | InnoDB: Database physically writes the file full: wait                                                                             |
|            | InnoDB: Doublewrite buffer not found: creating new                                                                                 |
|            | InnoDB: Doublewrite buffer created                                                                                                 |
|            | Innobe, creating foreign key constraint system tables                                                                              |
|            | I INDALIB' FOREIAN KEV CONSTRAINT SYSTEM TABLES CREATEA                                                                            |

15) Redis

服务(如图):

| redis管理 |      |        |      |  |  |
|---------|------|--------|------|--|--|
| 服务      | 当前状态 | : 开启 🕨 |      |  |  |
| 配置修改    | 停止   | 重启     | 重载配置 |  |  |
|         |      |        |      |  |  |
|         |      |        |      |  |  |
|         |      |        |      |  |  |
|         |      |        |      |  |  |
|         |      |        |      |  |  |
|         |      |        |      |  |  |
|         |      |        |      |  |  |
|         |      |        |      |  |  |
|         |      |        |      |  |  |

- 停止:停止当前 redis 管理。
- 重启:重启当前 redis 管理。
- 重载配置:重新加载 redis 管理配置文件。

配置修改(如图):

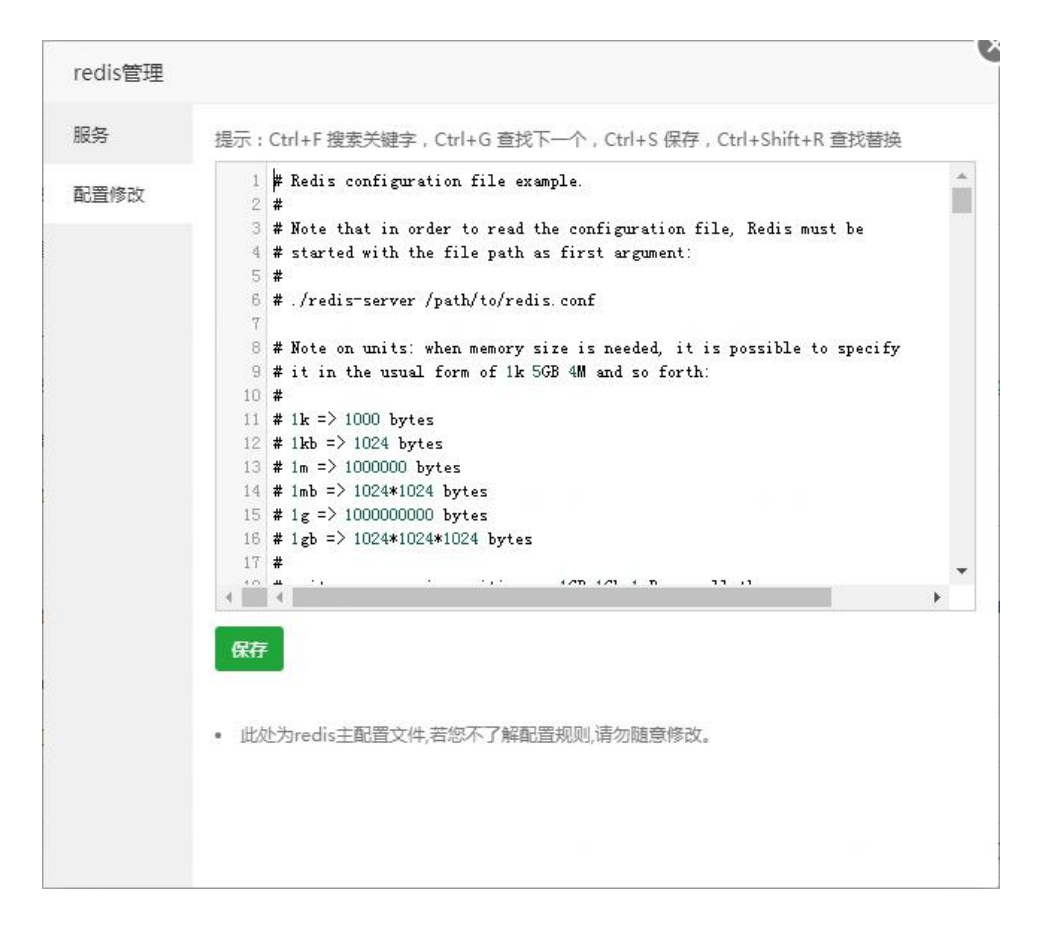

注意,如果您不了解配置规则,请勿随意修改。

#### 16) Memcached

服务(如图):

| memcache  | ed管理 |       |      |  |  |
|-----------|------|-------|------|--|--|
| 服务        | 当前状态 | ぇ:开启▶ |      |  |  |
| HUE /9 kX | 停止   | 重启    | 重载配置 |  |  |
|           |      |       |      |  |  |
|           |      |       |      |  |  |
|           |      |       |      |  |  |
|           |      |       |      |  |  |
|           |      |       |      |  |  |

- 停止:停止当前 Memcached 管理。
- 重启:重启当前 Memcached 管理。
- 重载配置:重新加载 Memcached 管理配置文件。

配置修改(如图):

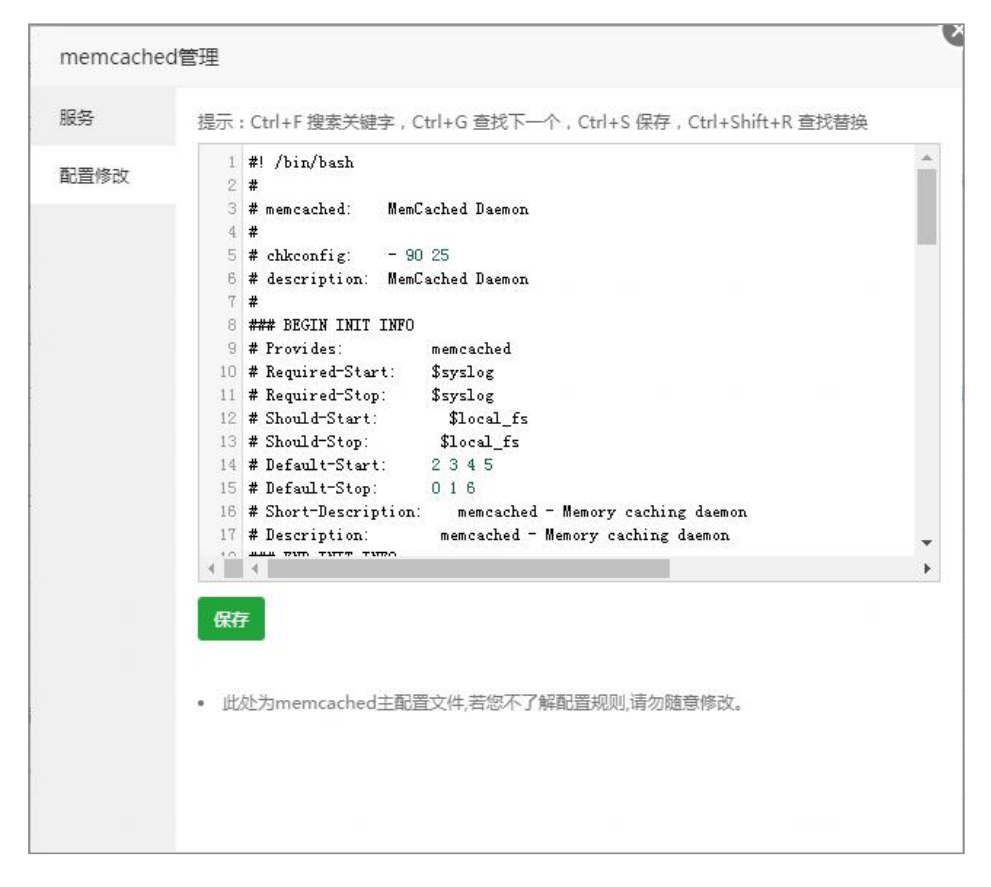

注意,如果您不了解配置规则,请勿随意修改。

#### 17) 升级补丁

临时用于修复的补丁,后期升级会被移除。

18) 宝塔 WebHook

| ≣塔WebHo | ok   |      |      |    |    |
|---------|------|------|------|----|----|
| 添加      |      |      |      |    |    |
| 名称      | 添加时间 | 近期调用 | 调用次数 | 密钥 | 操作 |
|         |      |      |      |    |    |

查看密钥(如图):

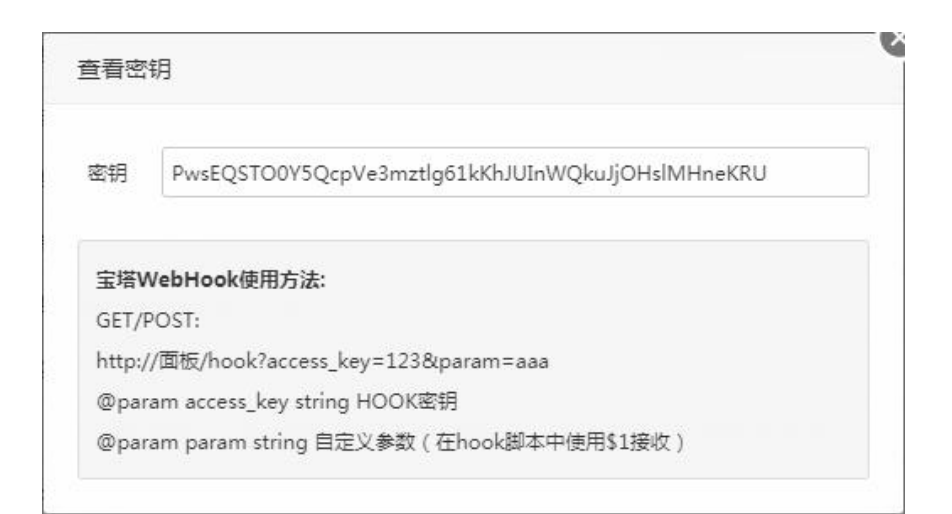

- 测试:测试当前的 hook 是否生效。
- 编辑:当前的 hook 脚本文件。
- 日志:查看当前任务执行日志。

### 添加(如图):

| 添加Hook |      |
|--------|------|
| 名称     |      |
| 执行脚本   |      |
|        |      |
|        |      |
|        | 关闭提交 |

名称:添加 hook 名称。

执行脚本:添加 hook 执行的脚本

## 19) GitLab

服务状态(如图):

| 服务状态       | 状态                                  |                                      |                                      |                            |                     |                      |  |
|------------|-------------------------------------|--------------------------------------|--------------------------------------|----------------------------|---------------------|----------------------|--|
| 公钥<br>配置文件 | gitlab-work                         | horse 🕨<br>redis 🕨                   | logrotate 🕨<br>sidekiq 🕨             | u                          | nginx 🕨<br>nicorn 🕨 | postgresql 🕨         |  |
|            | 停止重                                 | 記                                    |                                      |                            |                     |                      |  |
|            | GitLab                              |                                      |                                      |                            |                     |                      |  |
|            | 端口                                  | 8099                                 |                                      | 修改                         |                     |                      |  |
|            | 访问地址                                | http://116                           | .196.64.212:8099                     |                            |                     |                      |  |
|            | • GitLab中的<br>• GitLab不能<br>• 若重启或修 | Singinx/redis<br>E直接使用80/<br>B改端口等操作 | 等服务为独立服务<br>'443端口,若您有<br>E后出现502错误, | ,与面板无关<br>此需要,请在<br>您可能需要等 | 站点管理中做<br>時3-5分钟才   | 反向代理<br>"能正常访问GitLab |  |

- 停止:停止当前的 GitLab 服务。
- 重启:重新启动当前的 GitLab 服务。
- 端口:修改当前的 GitLab 服务端口(默认端口 8099)。
- 访问地址:显示当前的 GitLab 服务控制台地址

公钥(如图):

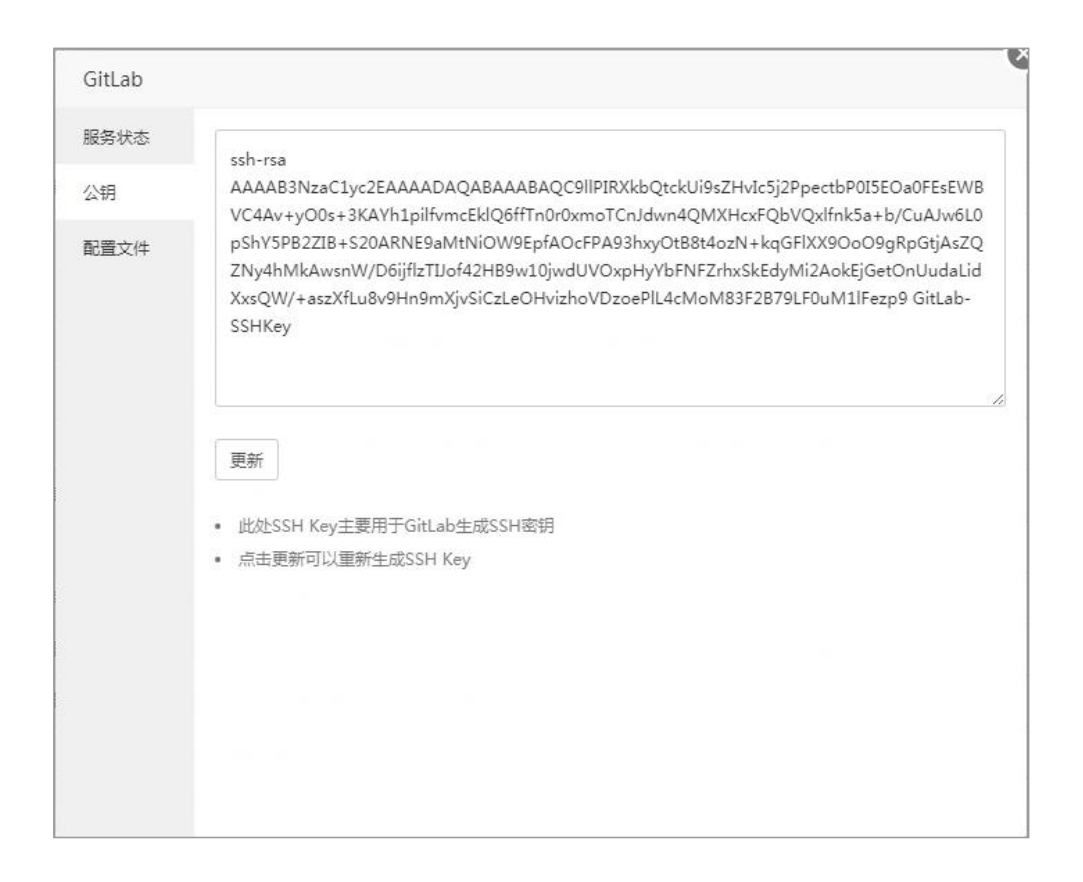

更新:手动重新生成 SSH key

#### 配置文件(如图):

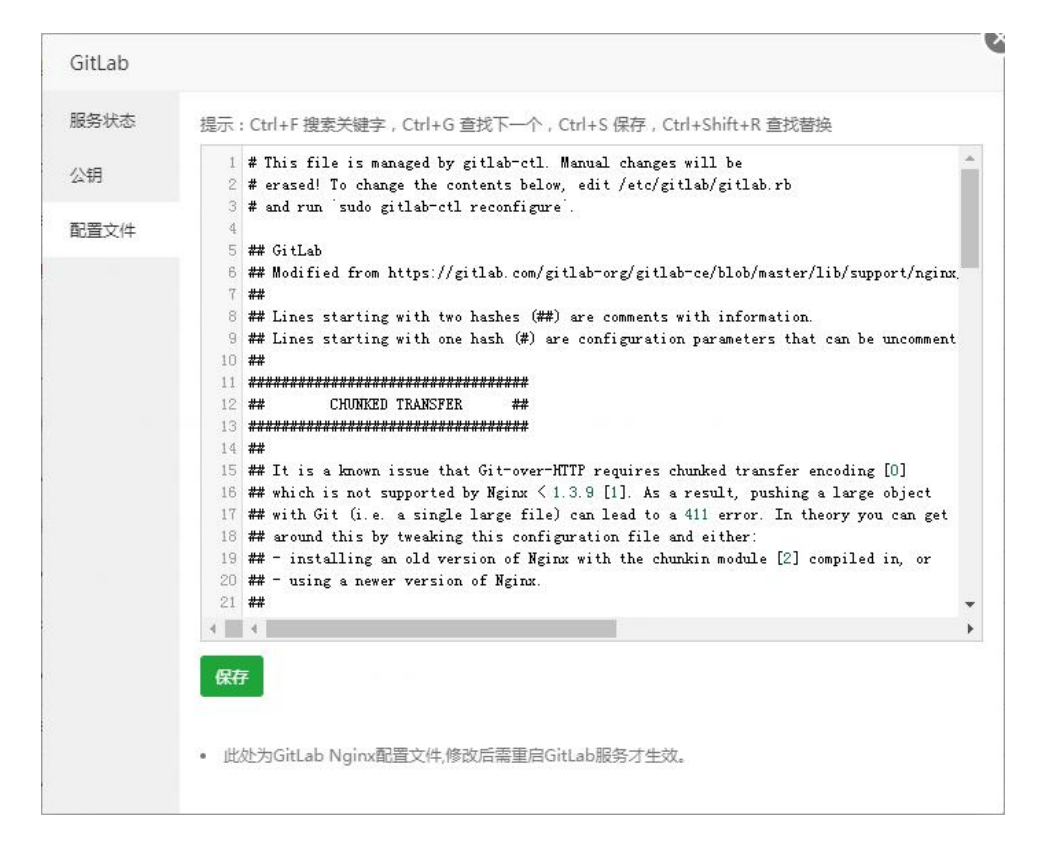

## 20) PHP

php 服务 ( 如图 ) :

| php5.4管理 |            | e |
|----------|------------|---|
| php服务    | 当前状态:开启▶   |   |
| 上传限制     |            |   |
| 超时限制     | 停止 重启 重载配置 |   |
| 配置修改     |            |   |
| 安装扩展     |            |   |
| 禁用函数     |            |   |
| 性能调整     |            |   |
| 负载状态     |            |   |
| phpinfo  |            |   |
|          |            |   |
|          |            |   |
|          |            |   |
|          |            |   |

- 停止:停止当前 php 管理。
- 重启:重启当前 php 管理。
- 重载配置:重新加载 php 管理配置文件。

上传限制(如图):

| php5.4管理 |          | e e |
|----------|----------|-----|
| php服务    | 50 MB 保存 |     |
| 上传限制     |          |     |
| 超时限制     |          |     |
| 配置修改     |          |     |
| 安装扩展     |          |     |
| 禁用函数     |          |     |
| 性能调整     |          |     |
| 负载状态     |          |     |
| phpinfo  |          |     |
|          |          |     |
|          |          |     |
|          |          |     |
|          |          |     |

设置文件上传限制,防止数据上传过大,影响服务器正常使用。

超时限制(如图):

| php5.4管理 |          | C. |
|----------|----------|----|
| php服务    | 100 秒 保存 |    |
| 上传限制     |          |    |
| 超时限制     |          |    |
| 配置修改     |          |    |
| 安装扩展     |          |    |
| 禁用函数     |          |    |
| 性能调整     |          |    |
| 负载状态     |          |    |
| phpinfo  |          |    |
|          |          |    |
|          |          |    |
|          |          |    |
|          |          |    |

设置超时限制。

配置修改(如图):

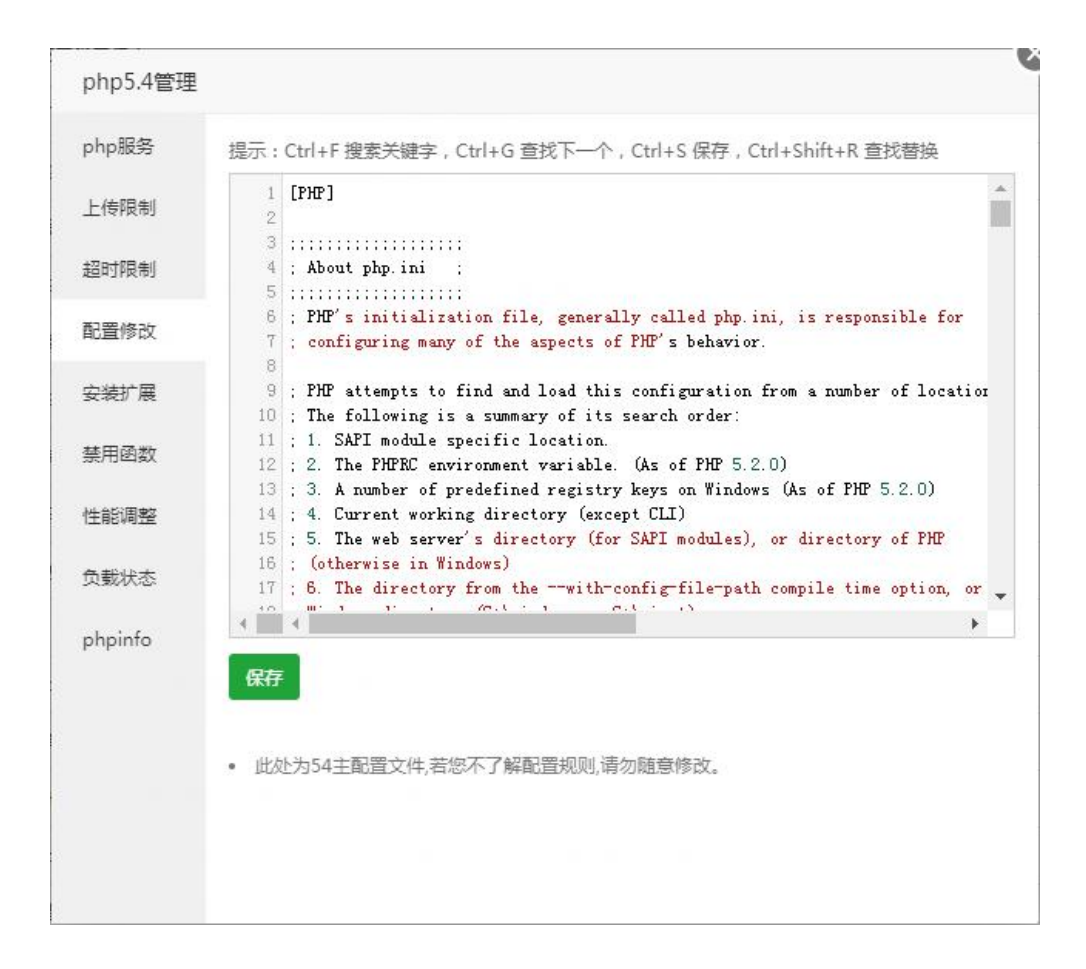

注意,如果您不了解配置规则,请勿随意修改。

安装扩展(如图):

| прихээ  | 名称              | 类型   | 说明                        | 状态 | 操作 |
|---------|-----------------|------|---------------------------|----|----|
| _ 传限制   | PATH_INFO       | 扩展配置 | MVC架构的程序需要开启,如<br>typecho | ~  | 关闭 |
| 留时限制    | ZendGuardLoader | 脚本解密 | 用于解密ZendGuard加密脚本!        | ~  | 卸载 |
| 配置修改    | ionCube         | 脚本解密 | 用于解密ionCube Encoder加密脚本!  | ×  | 安装 |
| 安装扩展    | fileinfo        | 通用扩展 | 用于获取文件MIME,编码等信息!         | ×  | 安装 |
| 禁用函数    | opcache         | 缓存器  | 用于加速PHP脚本!                | ×  | 安装 |
| 生能调整    | xcache          | 缓存器  | 支持脚本缓存和变量缓存!              | ×  | 安装 |
| 负载状态    | memcache        | 缓存器  | 强大的内容缓存器,不支持集群            | ×  | 安装 |
| ohpinfo | memcached       | 缓存器  | 强大的内容缓存器,支持集群             | ×  | 安装 |
|         | redis           | 缓存器  | 更强大的内容缓存器,支持集群            | ×  | 安装 |
|         | арс             | 缓存器  | 脚本缓存器                     | ×  | 安装 |

安装各种 php 扩展插件。

禁用函数(如图):

| hp服务   | 添加要被禁止的函数名,如: exec       | 添加           |
|--------|--------------------------|--------------|
| _传限制   | ·西州4-17                  | 長に           |
| 21时限制  | passthru                 | sser ⊨<br>删除 |
| 已置修改   | exec                     | 删除           |
| 接扩展    | system                   | 删除           |
| 熱用函数   | chroot                   | 删除           |
| 自能调整   | chgrp                    | 删除           |
| -      | chown                    | 删除           |
| 的载状态   | shell_exec               | 删除           |
| hpinfo | popen                    | 删除           |
|        | ini_alter                | 删除           |
|        |                          | ~.htt.r      |
|        | • 住口巡り以業用損走函数的洞用,以看通环境安置 | 王]王!         |

禁用 php 危险函数。

性能调整(如图):

| php5.4管理         |                     |        |                         |
|------------------|---------------------|--------|-------------------------|
| php服务            |                     |        | _                       |
| 上传限制             | 并发方案:               | 50并发 • |                         |
| 超时限制             | 运行模式:               | 动态     | *PHP-FPM运行模式            |
| 記置修改             | max_children :      | 50     | *允许创建的最大子进程数            |
| <del>读</del> 装扩展 | start_servers :     | 10     | *起始进程数(服务启动后初始进程数量)     |
| 美用函数             |                     |        |                         |
| 生能调整             | min_spare_servers : | 10     | *最小空闲进程数(清理空闲进程后的保留进程数量 |
| 负载状态             | max_spare_servers : | 50     |                         |
| ohpinfo          | 保存                  |        |                         |
|                  |                     |        |                         |
|                  |                     |        |                         |
|                  |                     |        |                         |
|                  |                     |        |                         |
|                  |                     |        |                         |

负载状态(如图):

| -/10C73 | 应用池(pool)                      | www                 |
|---------|--------------------------------|---------------------|
| 制制      | 进程管理方式(process manager)        | 活动                  |
| 限制      | 启动日期(start time)               | 2017-09-01 11:16:27 |
| 制备动     | 请求数(accepted conn)             | 432                 |
| LIPKA   | 请求队列(listen queue)             | 0                   |
| 封广展     | 最大等待队列(max listen queue)       | 0                   |
| 目函数     | socket队列长度(listen queue len)   | 0                   |
| 能调整     | 空闲进程数量(idle processes)         | 10                  |
| ++++    | 活跃进程数量(active processes)       | 1                   |
|         | 总进程数量(total processes)         | 11                  |
| vinfo   | 最大活跃进程数量(max active processes) | 1                   |
|         | 到达进程上限次数(max children reached) | 0                   |
|         | 慢请求数量(slow requests)           | 0                   |

PHPinfo(如图):

| php5.4管理 |             |  |
|----------|-------------|--|
| php服务    | 查看phpinfo() |  |
| 上传限制     |             |  |
| 超时限制     |             |  |
| 配置修改     |             |  |
| 安装扩展     |             |  |
| 禁用函数     |             |  |
| 性能调整     |             |  |
| 负载状态     |             |  |
| phpinfo  |             |  |
|          |             |  |
|          |             |  |
|          |             |  |
|          |             |  |

输出 PHP 环境信息以及相关的模块、WEB 环境等信息。

21) 宝塔一键迁移

迁出数据(如图):

| 宝塔一键迁 | 王移                                          |  |
|-------|---------------------------------------------|--|
| 迁出数据  | 开启接口 <b>(</b> 將在 2017/09/11 14:06:40 自动关闭接口 |  |
| 迁入数据  |                                             |  |
|       | 面板地址 http://116.196.64.212:8888             |  |
|       | 迁移秘钥 ix1DPbtMuoHqMoKWSDcWb6GHYsHBcTxX       |  |
|       | • 宝塔一键迁移仅支持宝塔linux面板最新版本且同环境的机器             |  |
|       | • 如需把数据迁移到其他机器,在迁入数据机器填写此密钥即可。              |  |
|       | • 秘钥有效期为7天,为了您的数据安全,建议您使用完后手动关闭接口。          |  |
|       |                                             |  |
|       |                                             |  |
|       |                                             |  |
|       |                                             |  |
|       |                                             |  |
|       |                                             |  |
|       |                                             |  |
|       |                                             |  |
|       |                                             |  |
|       |                                             |  |

开启接口:提供迁移的接口。

面板地址:当前面板的地址。

迁移密钥:当前的面板迁移数据的唯一的通行证。

迁入数据(如图):

| 出数据 |                                               |                                |                    |        |      |
|-----|-----------------------------------------------|--------------------------------|--------------------|--------|------|
| 入数据 | 1                                             | 2                              |                    | 3      | 4    |
|     | 埴写信息                                          | 检测环境                           | 竞                  | 选择数据   | 一键迁移 |
|     | 面板地址                                          | nttp://116.196.64.212:8        | 3888               |        |      |
|     | 迁移秘钥                                          | x1DPbtMuoHqMoKW                | SDcWb6GHYsł        | HBcTxX |      |
|     |                                               | 下一步                            |                    |        |      |
|     | <ul> <li>宝塔一键迁移仅</li> <li>数据迁移步骤::</li> </ul> | 支持宝塔linux面板最新制<br>填写信息>检测环境>选持 | 反本且同环境的标<br>译数据>迁移 | N      |      |
|     |                                               |                                |                    |        |      |
|     |                                               |                                |                    |        |      |
|     |                                               |                                |                    |        |      |

输入需要迁入的服务器地址,和需要迁入的服务器迁出密钥。

| 出数据  |         | •           |             |      |
|------|---------|-------------|-------------|------|
| E入数据 | 1       | 2           | 3           | 4    |
|      | 填写信息    | 检测环境        | 选择数据        | 一键迁移 |
|      | 服务      | 当前服务器       | 远程服务器       |      |
|      | 网站服务    | apache      | apache      |      |
|      | 安装MySQL | 否           | 否           |      |
|      | 安装FTP   | 是           | 是           |      |
|      | 安装PHP   | 53/54/55/56 | 53/54/55/56 |      |
|      | 可用磁盘    | 23.96 GB    | 23.96 GB    |      |

检测服务器的环境是否相同。

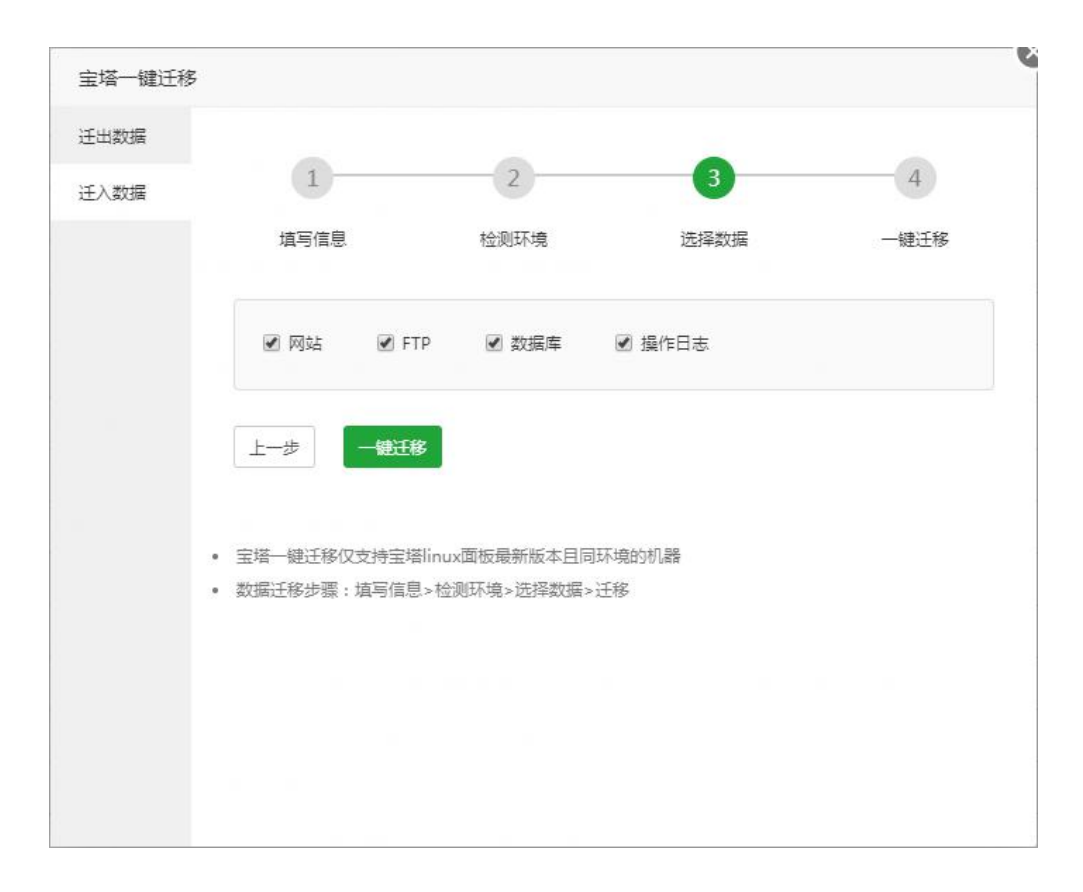

选中需要迁入的数据,默认是全部勾选。

# 10. 面板设置(如图):

| 📮 116.196.64.212 🧕 | ☆ 首页 / 系统设置                  |                                  |                                                |
|--------------------|------------------------------|----------------------------------|------------------------------------------------|
| ☆ 首页               |                              |                                  |                                                |
| ● 网站               | 关场面板 🔵 自动更新 💽 面板SSL 🔵        |                                  |                                                |
| 🕮 FTP              | <b>25</b> 条                  |                                  |                                                |
| ◎ 数据库              | KE                           |                                  |                                                |
| 圆 监控               | ▲ 为了提高安全,请修改到名、默认通口、面板用户和密码! |                                  |                                                |
| ⊘ 安全               | 别名                           | 宝塔Linux面板                        | 给面板取个别名,用于伪装面板                                 |
| 🗅 文件               | 面板端口                         | 8888                             | 建议碘口范围8888 - 65535                             |
| 🗐 计划任务             | 域名                           |                                  | 为國版绑定一个访问城谷,注意:一旦绑定城名、只能通过城名访问国版               |
| 器 软件管理             | 授权IP                         |                                  | 设置访问授权IP,多个请使用逗号()隔开注意:一旦设置授权IP只有指定IP的电脑能访问面版! |
| ◎ 面板设置             | 默认建站目录                       | /www/www.root                    | 新创建的站点,默认将保存到读目录的下级目录                          |
| G 退出               | 默认备份目录                       | /www/backup                      | 网站和数据库的备份目录!                                   |
| +                  | 服务器IP                        | 116.196.64.212                   | 默认为外网IP,若您在本地虚拟机测试,请语写虚拟机内网IP!                 |
|                    | 服务器时间                        | 2017-09-02 11:48:32 CST +0800 同步 |                                                |
|                    | 面板用户                         | chudong 修改                       |                                                |
|                    | 面板密码                         | ******* 修改                       |                                                |
|                    | 绑定宝塔账号                       | 180****1765 修改 解绑                |                                                |
|                    |                              | 保存                               |                                                |
|                    |                              |                                  |                                                |
|                    |                              |                                  |                                                |
|                    |                              |                                  |                                                |
|                    |                              | 宝塔Linux酉板 ©2014-2017 宝城          | 黃(bt.cn) 问题求助)产品建议请上宝塔谷坛                       |

- 别名:给面板取一个名称,用来隐藏面板信息
- 面板端口:设置面板端口,默认端口8888。
- 域名:给面板绑定一个域名,方便管理,限制只能通过该域名登录访问面板。
- 授权 IP:设置授权 IP,限制只能使用授权的 IP 登录访问面板
- 默认建站目录:设置网站站点的根目录,默认为/www/wwwroot路径。
- 默认备份目录:设置网站数据备份的根目录,默认为/www/backup 路径。
- 服务器 IP:设置服务器 IP,默认为外网 IP,如果使用本地虚拟机测试,请修改为虚拟机内网 IP。
- 服务器时间:显示当前服务器时间,同步服务器时间。
- 面板用户:面板登录用户名
- 面板密码:面板登密码
- 绑定宝塔账号:绑定的宝塔官网账号,用于一键申请 SSL 和关联信息等。